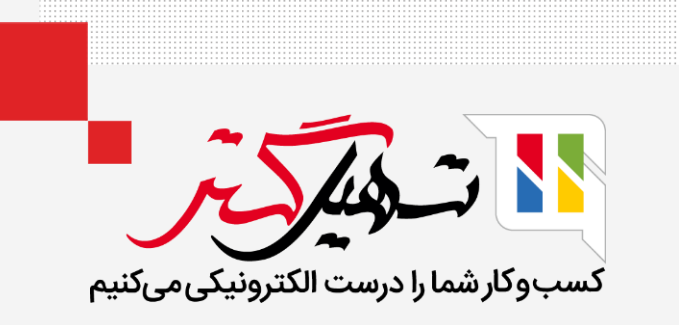

# نحوه تنظیم کنترل نقدی در سازمان یار

قدرت گرفته از Odoo ERP

www.**nashil**Gostar.com

## مقدمه

- کنترل نقدی به شما این امکان را میدهد که موجودی صندوق را در باز و بسته شدن بررسی کنید.
  - بنابراین میتوانید مطمئن شوید که هیچ خطایی رخ نداده است.

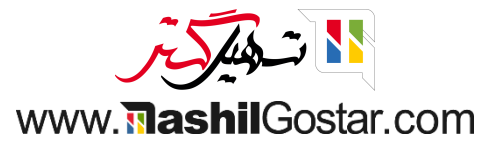

#### به ماژول پایانه فروش > پیکربندی > تنظیمات بروید.

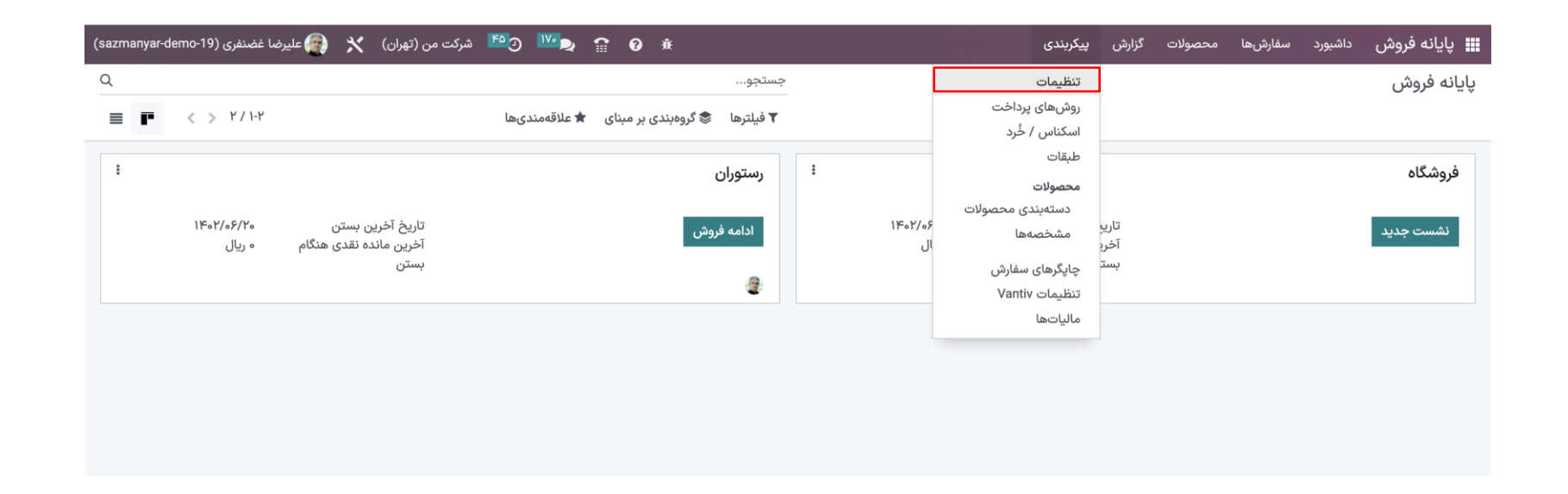

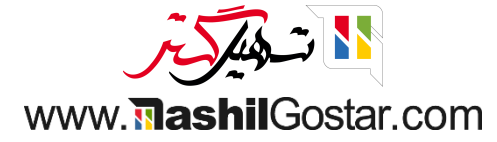

ۅ از قسمت زرد رنگ فروشگاه را انتخاب کنید. در قسمت پرداخت، اسکناس / خرد را اضافه یا حذف کنید و تنظیم حداکثر تفاوت را فعال کنید.

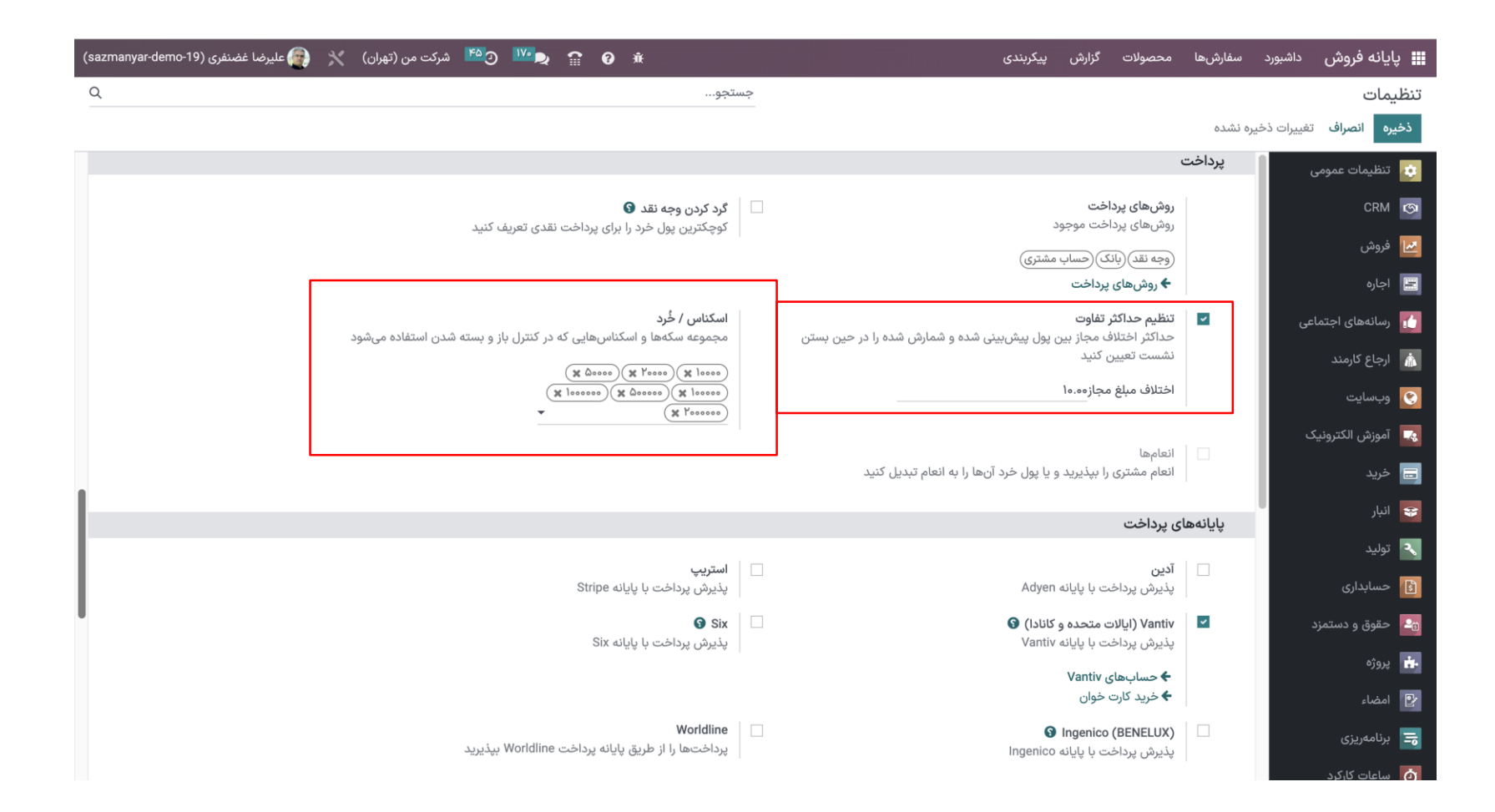

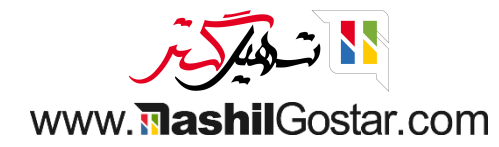

#### از قسمت قیمتگذاری تخفیفات عمومی را فعال و ذخیره کنید.

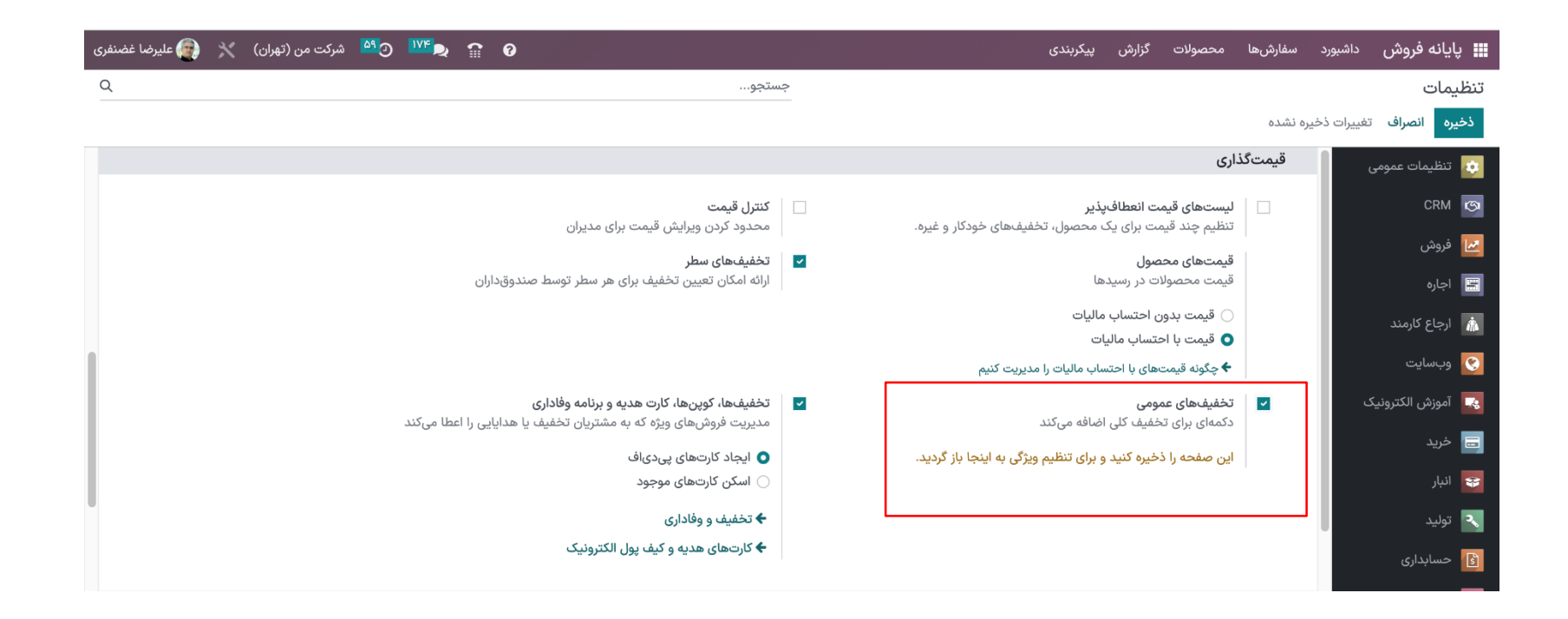

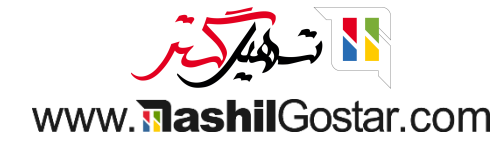

● پس از ذخیره دوباره به همان قسمت برگشته و مقدار تخفیف مورد نظرتان را وارد کنید. همچنین میتوانید محصول انتخابی برای این تخفیف تعریف کنید. تغییرات خود را ذخیره کنید.

| 🚱 😭 👷 💁 شرکت من (تهران) 🤺 🌍 علیرضا غضنفری                                                                              | 📰 پایانه فروش داشبورد سفارشها محصولات گزارش پیکربندی                                                 |
|----------------------------------------------------------------------------------------------------|----------------------------------------------------------------------------------------------------|
| Q                                                                                                    | تنظيمات                                                                                              |
|                                                                                                    | <b>ذخیره</b> انصراف تغییرات ذخیره نشده                                                               |
|                                                                                                    | 💀 تنظیمات عمومی 💿 قی <b>متگذاری</b>                                                                  |
| <b>کنترل قیمت</b><br>محدود کردن ویرایش قیمت برای مدیران                                                                | ۲۰۰۰ الیستهای قیمت انعطاف پذیر<br>۲۰۰۰ تنظیم چند قیمت برای یک محصول، تخفیفهای خودکار و غیره.         |
| <b>تخفیفهای سطر</b><br>ارائه امکان تعیین تخفیف برای هر سطر توسط صندوقداران                                             | ◄ فروش<br>قیمتهای محصول ◄ اجاره قیمت محصولات در رسیدها                                               |
|                                                                                                    | <ul> <li>أرجاع كارمند</li> <li>○ قيمت بدون احتساب ماليات</li> <li>○ قيمت با احتساب ماليات</li> </ul> |
|                                                                                                    | وبسایت 🔶 چگونه قیمتهای با احتساب مالیات را مدیریت کنیم                                               |
| <b>تخفیفها، کوپنها، کارت هدیه و برنامه وفاداری</b><br>مدیریت فروشهای ویژه که به مشتریان تخفیف یا هدایایی را اعطا میکند | ۲۰ آموزش الکترونیک<br>۲۰ آموزش الکترونیک<br>دکمهای برای تخفیف کلی اضافه میکند                        |
| <ul> <li>ایجاد کارتهای پیدیاف</li> <li>اسکن کارتهای موجود</li> </ul>                                                   | العا كريك<br>محصول [DISC] تخفيف ◄<br>تخفيف دار<br>تخفيف % ٢٠٠٠٠                                      |
| ♦ تخفيف و وفاداری                                                                                                    | توليد 🔧                                                                                              |
| کارتهای هدیه و کیف پول الکترونیک                                                                                       | 👔 حسابداری                                                                                           |

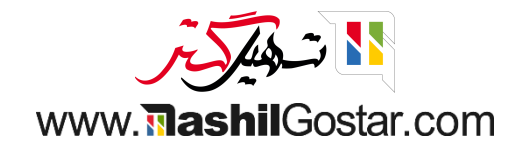

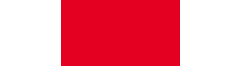

آخرین تاریخ بسته شدن و آخرین مانده نقدی هنگام بستن را مشاهده میکنید. روی نشست جدید کلیک کنید.

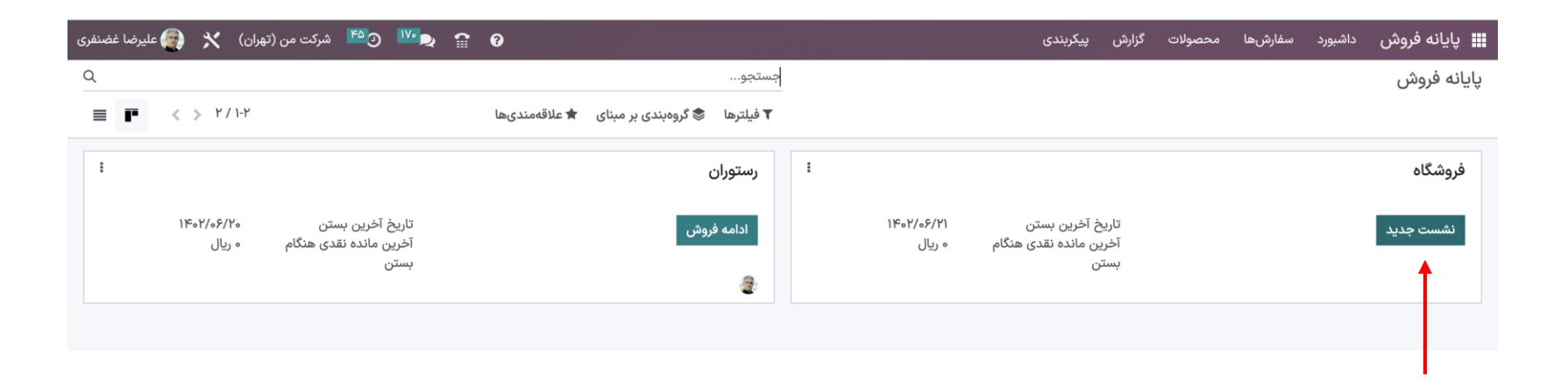

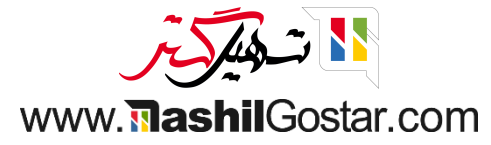

- 💿 پنجره پاپآپ کنترل وجه نقد را در همان ابتدا مشاهده میکنید.
  - ۅ روی آیکون ماشین حساب کلیک کنید.

| 👰 علیرضا غضنفری 💿 📢 بستن |            |            |                      | ىفارشھا   |         | به نقد | ./خروج وج  | ۹ورود    | 0                      | doo     |
|--------------------------|------------|------------|----------------------|-----------|---------|--------|------------|----------|------------------------|---------|
| 🗙 جستجوی محصولات Q       |            |            | 🔺 🔹 صندلی            |           |         |        |            |          |                        |         |
|                          |            |            |                      |           |         |        |            |          |                        |         |
|                          | ، (فولاد)  | ندای دوره  | كنترل وجه نقد ابن    |           |         |        |            |          |                        |         |
|                          | J          | 0          | وجه نقد ابتدای دوره  |           |         |        |            |          |                        |         |
|                          |            |            | فزودن یادداشت آغازین |           |         |        |            |          |                        |         |
|                          |            |            |                      | بات       | 🚯 اطلاء |        | رداخت      | C بازپ   | شت مشتری               | 🖪 یاددا |
|                          |            |            |                      | ش         | ★ پادان |        | م مجدد     | ★ تنظي   | را وارد کنید           | اااا کد |
|                          |            |            |                      |           |         |        | لەھا       | برناه    |                        |         |
|                          |            |            |                      |           |         | U      | تور/ سفارش | ا پیشفاک |                        |         |
|                          | شست ہ ریال | باز کردن ن |                      | تعدا      | ٣       | ۲      | ۱          |          | مشتری                  | *       |
|                          |            |            |                      | % تخفيف   | ۶       | ۵      | ۴          |          |                        |         |
|                          |            |            |                      | قيمت      | ٩       | ٨      | v          |          | $\boldsymbol{\langle}$ |         |
|                          |            |            |                      | $\otimes$ |         | 0      | -/+        |          | پرداخت                 |         |

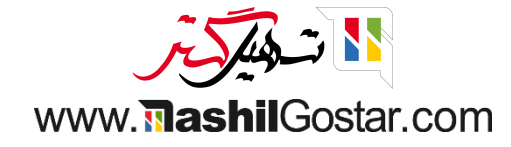

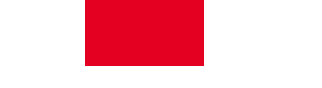

تمام اسکناسهای موجود را میبینید. با توجه به آن مبلغ کل به روز می شود. بر روی تایید کلیک کنید.

| 👰 علیرضا غضنفری < 🏟 بستن |                     |                   |           |                         |          | ىىفارشھا  | . <b></b> | به نقد | د/خروج و<        | ۵وروه            | c                        | oob                |
|--------------------------|---------------------|-------------------|-----------|-------------------------|----------|-----------|-----------|--------|------------------|------------------|--------------------------|--------------------|
| 🗙 جستجوی محصولات         |                     |                   |           | U                       | 🖌 • صندل |           |           |        |                  |                  |                          |                    |
|                          |                     |                   | 1         | <b>P</b>                | 4        |           |           |        |                  |                  |                          |                    |
|                          | ، ، (فمالد)         | ی دورہ            | قد ابتدار | کنترل وجه نا            |          |           |           |        |                  |                  |                          |                    |
|                          | لى <i>رودى</i><br>ل |                   |           | ځرد                     | اسکناس / |           |           |        |                  |                  |                          |                    |
|                          |                     | _ ۵۰۰۰۰۵ ریال     | ۶         | ۱۰۰۰۰ ریال              | و م      |           |           |        |                  |                  |                          |                    |
|                          | c.                  | ۱۰۰۰۰۰ ریال<br>–  | 0         | ۲۰۰۰۰ ریال              | 8        |           |           |        |                  |                  |                          |                    |
|                          |                     | ۲۰۰۰۰۰۰ ریال<br>– | ٩         | ۵۰۰۰۰ ریال<br>۱۹۹۰ ریال | - РШ<br> |           |           |        |                  |                  |                          | 90 - 20 - <b>-</b> |
|                          |                     |                   |           |                         |          | عات<br>شد |           |        | برداخت           | C بازپ<br>خ تنظر | شت مشتری<br>با ماید کنید | یاددا <b>ہ</b>     |
|                          |                     | َ ريال            | ۲۳,۹۱۰,۰  | جمع کل 👓                |          |           |           |        | بر میردد<br>مەھا | ب حصي            |                          |                    |
|                          |                     | انصراف            | تأييد     |                         |          |           |           | ن      | تور/ سفاره       | ا پیشفاک 🗞       |                          |                    |
|                          | ہ ریال              | باز کردن نشست     | -         |                         |          | تعدا      | ٣         | ۲      | ۱                |                  | مشتری                    | *                  |
|                          |                     | _                 |           |                         |          | % تخفيف   | ۶         | ۵      | ۴                |                  |                          |                    |
|                          |                     |                   |           |                         |          | قيمت      | ٩         | ٨      | ٧                |                  |                          |                    |
|                          |                     |                   |           |                         |          | $\otimes$ |           | 0      | -/+              |                  | پرداخت                   |                    |

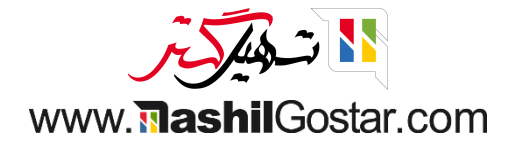

● مشاهده میکنید که جزئیات اسکناسها به یادداشت اضافه شده است. بنابراین هنگام بستن نشست از این یادداشت به عنوان یادآوری استفاده میشود. بر روی باز کردن نشست کلیک کنید.

| 👰 علیرضا غضنفری 🛛 🛜 👍 بستن |                                  |                                                                 | مفارشها   |         | به نقد | :/خروج وج       | ۵ورود         | c            | oob     |
|----------------------------|----------------------------------|-----------------------------------------------------------------|-----------|---------|--------|-----------------|---------------|--------------|---------|
| 🗙 جستجوی محصولات           |                                  | 🖌 • صندلی                                                       |           |         |        |                 |               |              |         |
|                            |                                  |                                                                 |           |         |        |                 |               |              |         |
|                            | '<br><b>ای دوره</b><br>س (فولاد) | كنترل وجه نقد ابتدا                                             |           |         |        |                 |               |              |         |
|                            | ل<br>۲                           | وجه نقد ابتدای دوره                                             |           |         |        |                 |               |              |         |
|                            |                                  | :Money details<br>- ۲ ۵۰۰۰۰ ۲ ریال                              |           |         |        |                 |               |              |         |
|                            |                                  | - ۶ ۵۰٫۰۰۰ x ریال<br>- ۲ ۵۰٫۰۰۰ x ریال                          | بات       | 🗗 اطلاء |        | رداخت           | 5 بازپ        | شت مشتری     | 🖪 یاددا |
|                            |                                  | - ۲۳ ۵۰۰٫۵۰۰ x ریال<br>- ۶ ۵۰۰٫۰۰۵ x ریال<br>- ۹ ۵۰۰٫۰۰۰ x ریال | ش         | ★ پادان |        | م مجدد<br>به ها | تنظي<br>برناه | را وارد کنید | اااا کد |
|                            |                                  |                                                                 |           |         | U      | تور/ سفارش      | ا پیشفاک      |              |         |
|                            | از کردن نشست ۲۳٫۹۱۰٫۰۰۰ ریال     | ų                                                               | تعدا      | ٣       | ۲      | ۱               |               | مشترى        | *       |
|                            | _                                |                                                                 | % تخفيف   | ۶       | ۵      | ۴               |               |              |         |
|                            |                                  |                                                                 | قيمت      | ٩       | ٨      | v               |               |              |         |
|                            |                                  |                                                                 | $\otimes$ | •       | 0      | -/+             |               | پرداخت       |         |

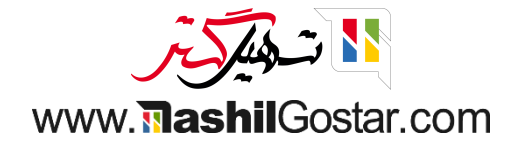

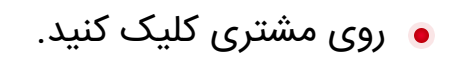

| بستن | 📻 علیرضا غضنفری   🖘 |   |                       |                              |                  |                | فارشها    | ա 🍫               | ﻪ ﻧﻘﺪ | /خروج وج               | ھورود                      | C                       | odoo   |
|------|---------------------|---|-----------------------|------------------------------|------------------|----------------|-----------|-------------------|-------|------------------------|----------------------------|-------------------------|--------|
| ×    | جستجوی محصولات      | 2 |                       |                              |                  | 🖌 • مندلی      |           |                   |       |                        |                            |                         |        |
|      |                     |   |                       |                              |                  |                |           |                   | ت     | ر<br>خالی اس           | ین سفارش                   |                         |        |
|      |                     |   | صندلی کنفرانس (فولاد) | صندلی کنفرانس<br>(آلومینیوم) | صندلی اداری مشکی | صندلی اداری    |           |                   |       |                        |                            |                         |        |
|      |                     |   | ۲٫۹۷۰٫۰۰۰ ریال        | ۳٫۵۴۶٫۰۰۰ ریال               | ۱۰٫۸۴۵٫۰۰۰ ریال  | ۶٫۳۰۰٫۰۰۰ ریال |           |                   |       |                        |                            |                         |        |
|      |                     |   |                       |                              |                  |                | ات<br>ں   | اطلاعا<br>ج پاداث |       | رداخت<br>م مجدد<br>مها | ۲ بازپ<br>★ تنظیر<br>برناه | ست مشتری<br>ا وارد کنید | یاددان |
|      |                     |   |                       |                              |                  |                |           |                   | U.    | تور/ سفارش             | ا پیشفاک                   |                         |        |
|      |                     |   |                       |                              |                  |                | تعداد     | ٣                 | ۲     | ١                      |                            | مشتری                   |        |
|      |                     |   |                       |                              |                  |                | % تخفيف   | ۶                 | ۵     | ۴                      |                            |                         |        |
|      |                     |   |                       |                              |                  |                | قيمت      | ٩                 | ٨     | ٧                      |                            | V                       |        |
|      |                     |   |                       |                              |                  |                | $\otimes$ | ٠                 | 0     | -/+                    |                            | پرداخت                  |        |

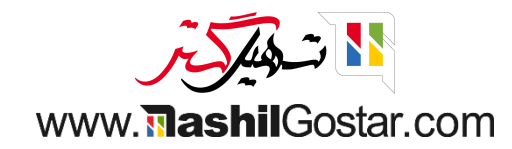

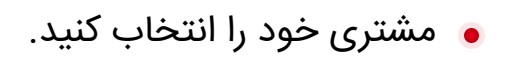

| 🔶 🏟 بستن | 🛜 علیرضا غضنفری                |                                                    | اورود/خروج وجه نقد 🛛 🍫 سفارشها                            | Dobo                         |
|----------|--------------------------------|----------------------------------------------------|-----------------------------------------------------------|------------------------------|
| ×        |                                | مستجوی مشتریان                                     |                                                           | ایجاد انصراف                 |
|          | مانده                          | بخاطب                                              | آدرس                                                      | نام                          |
| جزئيات   | ۰۰۰۰۰۰ ۷۶۳ امتیاز وفاداری      |                                                    |                                                           | sepid                        |
| جزئيات   | ۰۰۰.۰۰ ۲۶۵۵۰۰۰۰ امتیاز وفاداری | ا ۱۲۳۴ ۳۱۱۱ ه۴۱ د<br>arash.fakhimi۵۲@example.com 🖌 | خیابان جمهوری اسلامی, ۹۲۰۶۵۳۹۹۴۹, تبریز, (Saga (JP, ایران | آرش فخیمی<br>شرکت من (تبریز) |
| جزئيات   |                                | ۶۷۸۹ ۱۲۳۴ ۵۲۱ 📞<br>rafei۲۸@example.com 🖉           | خیابان حافظ, ۱۵۵۹۷۳۷۷۳۸, پردیس, تهران (IR), ایران         | آیدا رفیعی<br>دکو چرم        |
| جزئيات   | ۵۰.۵۰۹۵٬۰۸۰ امتیاز وفاداری     | ehsana@gmail.com 🚀                                 |                                                           | احسان امیری                  |
| جزئيات   |                                |                                                    |                                                           | احسان خواجوی                 |

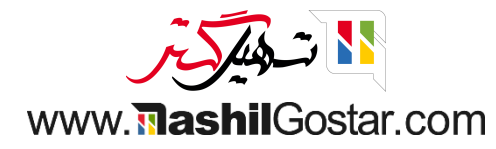

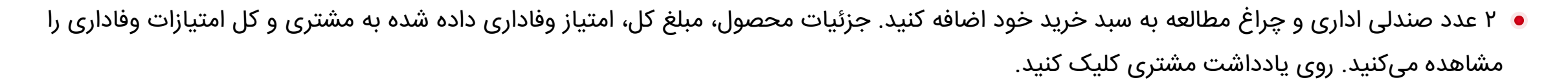

| بستن | فرى 🛜 🖨                           | ورضا غضن                                       |                                     |                                     |                                                |                                       |                                     | ىفارشھا                 | u¶                  | ﻪ ﻧﻘﺪ  | :/خروج وج | ۵وروه    | 0                                       | doo                      |
|------|-----------------------------------|------------------------------------------------|-------------------------------------|-------------------------------------|------------------------------------------------|---------------------------------------|-------------------------------------|-------------------------|---------------------|--------|-----------|----------|-----------------------------------------|--------------------------|
| ×    | ولات                              | <b>Q</b> جستجوی محص                            |                                     |                                     | شیدنی                                          | متفرقه میز نو                         | 🖍 صندلی غذا                         | ,۱۲ ریال                | F00,000             |        |           | ل / واحد | <b>داری</b><br>ـ در ۶٫۳۰۰٫۰۰۰ ریا       | <b>صندلی ا</b><br>۲ واحد |
|      | ČU)                               |                                                |                                     |                                     |                                                |                                       | Miñute<br>Maid                      | ۳٫۶ ریال                | Foo,ooo             |        | _         | ں / واحد | <b>نالعه اداری</b><br>در ۳٬۶۰۰٬۰۰۰ ریاا | <b>چراغ مط</b><br>1 واحد |
|      | باستا بولونی                      | باستا آلفردو با مرغ                            | ىىكن برگر                           | استىك                               | استند حداكننده طرح                             | آب معدنی                              | آب پرتقال طبیعی                     | ۱ ریال                  | 6,700,0             | ل: ••• | جمع ک     |          |                                         |                          |
|      | ۵۶٬۰۰۹ ریال                       | ۵۳۹٫۵۵۰ ریال                                   | ۷۳۵٫۷۵۰ ریال                        | ۶۸۶٫۷۰۰ ریال                        | آکوستیک<br>۲۶٫۵۵۰٫۰۰۰ ریال                     | ۲۱۵٫۸۲۰ ریال                          | ۲۱۵٫۸۲۰ ریال                        |                         |                     |        |           |          | فاداری<br>۱۶۲۰۰                         | امتياز و                 |
|      |                                   | 3                                              |                                     |                                     |                                                | -                                     |                                     |                         |                     |        |           |          | 1940                                    |                          |
|      |                                   | n<br>Tr Tr                                     |                                     |                                     |                                                |                                       |                                     | Active Pr<br>مه وفاداری | ograms<br>برناه     |        |           |          |                                         |                          |
| د.   | تخته مغناطیسی<br>۱۹۴,۲۳۸ ریال/واح | تخته سفید<br>۱۶۶,۷۷۰ ریال/واحد                 | تجهیز مجازی خانه<br>۳۴,۴۲۵,۰۰۰ ریال | پیتزا گوشت و قارچ<br>۶۸۶٫۷۰۰ ریال   | پیتزا سبزیجات<br>۶۸۶٫۷۰۰ ریال                  | پد میز<br>۱۹۴,۲۳۸ ریال/واحد           | پایه مانیتور<br>۳۱۲,۹۳۹ ریال/واحد   | ارس بعدی                | ۵۵٬۵۰٬۵۰۵           |        | داخت      |          |                                         | ssl. 🔳                   |
| Č    | TA                                |                                                |                                     |                                     | - <b>S</b>                                     | 1                                     | 5                                   | مجدد<br>مجدد<br>ها      | ۲ تنظیم و<br>برنامه |        | وارد کنید | الله کرا | تخفيف                                   | •                        |
|      |                                   |                                                |                                     |                                     |                                                |                                       | - 1-1 - 111 - 21                    | ۺ                       | تور/ سفار           | پیشفاک | °o        |          | 🖈 پاداش                                 |                          |
|      | ساندویچ مرع کاری<br>۲۹۴٫۳۰۰ ریال  | ساندویچ مرع با پنیر<br>موزارلا<br>۳۸۲٫۵۹۰ ریال | ساندویچ رزیمی<br>۳۳۳٫۵۴۰ ریال       | ساندویچ بن ماهی بند<br>۲۹۴٫۳۰۰ ریال | سالاد ماهی سالمون و<br>آووکادو<br>۹۰۷٬۴۲۵ ریال | سازمان دهنده میز<br>۴۵۹٬۰۰۰ ریال/واحد | چراع مطالعه اداری<br>۳٫۶۰۰٫۰۰۰ ریال | تعداد                   | ٣                   | ۲      | 1         |          | آرش فخيمى                               | 4                        |
| h    |                                   |                                                |                                     |                                     |                                                | mint                                  |                                     | % تخفيف                 | ۶                   | ۵      | ۴         |          |                                         |                          |
|      |                                   | A                                              | 1 - A                               |                                     |                                                | (1)))                                 | -                                   | قيمت                    | ٩                   | ٨      | v         |          | $\mathbf{\langle}$                      |                          |
| U    | صندلی اداری مشکر                  | صندلی اداری                                    | شارژ کیف پول<br>الکترونیکی          | سینی نامه                           | سینما (پشت و رو)                               | سوشی سالمون ۲۰ تکه                    | سطل پدالی                           | $\otimes$               |                     | 0      | -/+       |          | پرداخت                                  |                          |
|      | , IL, 10. AFQ.000                 | 14.8.00000                                     | , IL, 160                           | ۴۷۰٬۸۸۰ بال/ماحد                    | , IL, IVA. A                                   | . IL. 1. MOT. VA.                     | . IL. F. M                          |                         |                     |        | -         |          |                                         |                          |

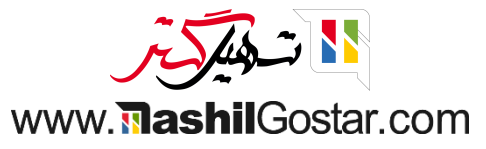

#### یادداشت مشتری را اضافه و تایید کنید.

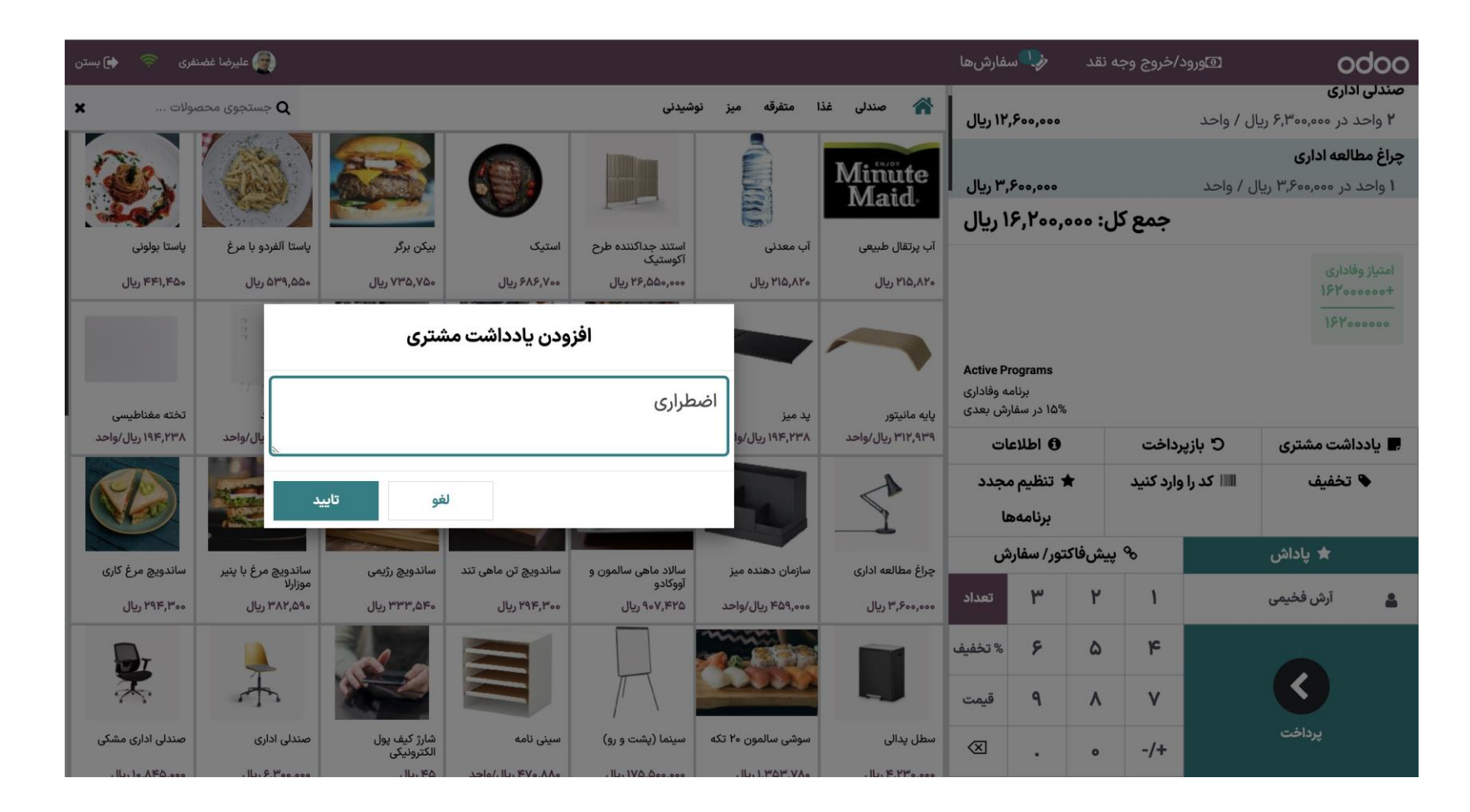

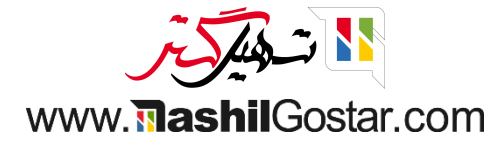

## روی اطلاعات کلیک کنید.

|   | 奈 🏟 بستن                         | 👰 علیرضا غضنفری                      |                            |                                    |                               |                                   |                                  | مفارشها                 | w <b>!}</b>                      | ه نقد   | ./خروج وجا         | هوروه            | ¢                                   | oobc                         |
|---|----------------------------------|--------------------------------------|----------------------------|------------------------------------|-------------------------------|-----------------------------------|----------------------------------|-------------------------|----------------------------------|---------|--------------------|------------------|-------------------------------------|------------------------------|
|   | ×                                | <b>Q</b> جستجوی محصولات              |                            |                                    | شیدنی                         | متفرقه میز نود                    | 🖌 صندلی غذا                      | ،۱۲ ریال                | ,800,000                         |         |                    | ل / واحد         | ا <b>ری</b><br>در ۶٫۳۰۰٫۰۰۰ ریا(    | <b>صندلی ادا</b><br>۲ واحد د |
|   | (W)                              | (ALL)                                |                            |                                    |                               |                                   | Miñute<br>Maid                   | ,۳ ريال                 | F00,000                          |         |                    | ں / واحد         | <b>عه اداری</b><br>ر ۳٫۶۰۰٫۰۰۰ ریال | <b>چراغ مطال</b><br>۱ واحد د |
| I | Call Call                        |                                      | States of the              |                                    | 4                             | G                                 |                                  | ۱ ریال                  | ۶,۲۰۰,                           | ل: •••  | جمع کا             |                  |                                     |                              |
| I | تا بولونی                        | پاستا آلفردو با مرغ پاس              | بیکن برگر                  | استیک                              | استند جداکننده طرح<br>آکوستیک | آب معدنی                          | آب پرتقال طبیعی                  |                         |                                  |         |                    |                  | 1                                   |                              |
| I | ۴۴۱٫۴ ریال                       | ۵۵٬۵۰۹ ریال ۵۳۹٬۵۵۰                  | ۷۳۵٫۷۵۰ ریال               | ۶۸۶٫۷۰۰ ریال                       | ۲۶٫۵۵۰٫۰۰۰ ریال               | ۲۱۵٫۸۲۰ ریال                      | ۲۱۵٫۸۲۰ ریال                     |                         |                                  |         |                    |                  | 184                                 | +000000                      |
| I |                                  | 3                                    |                            |                                    |                               |                                   |                                  |                         |                                  |         |                    |                  | 154                                 | 000000                       |
|   |                                  | л<br>П-П-                            |                            |                                    |                               |                                   |                                  | Active Pr<br>به وفاداری | rograms<br>برناه                 | k       |                    |                  |                                     |                              |
| 1 | نه مغناطیسی<br>۲ ۱۹۱۶ براله/ماچر | تخته سفید تخن<br>۵۷۷ ع1 ۱۱ / ماحد ۳۸ | تجهيز مجازى خانه           | پیتزا گوشت و قارچ<br>مملا ۸۹۶ برال | پیتزا سبزیجات<br>۵۰۶ ۷۹۵ دال  | پد میز<br>۱۹۳۸ ۲۳۸ ۱۹۱۰ ۱۹۱۰ ماحد | پایه مانیتور<br>۳۱۷ ۹۳۹ ۱۱ /ملحد | رس بعدی                 | 100 51 100                       |         |                    |                  | 200-100 v                           |                              |
|   |                                  |                                      |                            |                                    |                               |                                   |                                  | بات<br>مجدد<br>عا       | ۲ اطلاء<br>۲ تنظیم ۲<br>برنامه ه | *       | رداخت<br>وارد کنید | C بازپ<br>Ⅲ کدرا | <i>ئن</i> ت مشتری<br>خفیف           | ים יונרומּ<br>ני∎            |
|   | د الاذ م مربع                    |                                      |                            |                                    |                               | to astas alatic                   | د اعا خواله، ذا م                | ش                       | نور/ سفاره                       | پیشفاکت | ø                  |                  | ★ پاداش                             |                              |
|   | دويچ مرع تاري                    | ماندویچ مرع ب پیر<br>موزارلا         | ساندويچ رزيمی              | ساندويچ بن ماهي نند                | تووکادو<br>آووکادو            | سارمان دهنده میر                  | چراع مصافقة اداری                | تعداد                   | ٣                                | ۲       | 1                  |                  | آرش فخيمى                           | ٩                            |
|   | ۲۹۴٫۱ ریال                       | ۳۸۲,۵۹۰ ریال                         | ۲۳۳,۵۴۰ ریال               | ۲۹۴,۳۰۰ ریال                       | ۹۰۷,۴۴۵                       | ۴۵۹,۰۰۰ ریال/واحد                 | ۳٫۶۰۰٫۰۰۰ ریال                   |                         |                                  | -       |                    |                  | 0.07                                | -                            |
|   |                                  | 4                                    | and a                      |                                    |                               |                                   |                                  | % تخفيف<br>قيمت         | ۶<br>٩                           | ۵       | ۲۹<br>V            |                  | <                                   |                              |
|   | دلی اداری مشکی                   | صندلی اداری صن                       | شارژ کیف پول<br>الکترونیکی | سینی نامه                          | سینما (پشت و رو)              | سوشی سالمون ۲۰ تکه                | سطل پدالی                        | $\otimes$               |                                  | 0       | -/+                |                  | پرداخت                              |                              |
|   | ILL LA AFA                       | . 11. 9 200 000                      | . 11 150                   | Jalo/ II. EVa AAa                  | ILL IVA Ass ass               | ILL I MAM VAA                     | ILL F YMA ANA                    |                         |                                  |         |                    |                  |                                     |                              |

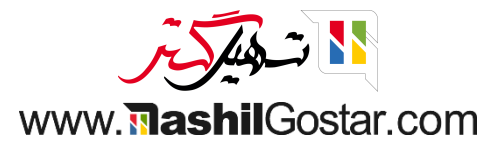

#### اطلاعات محصول را مشاهده میکنید.

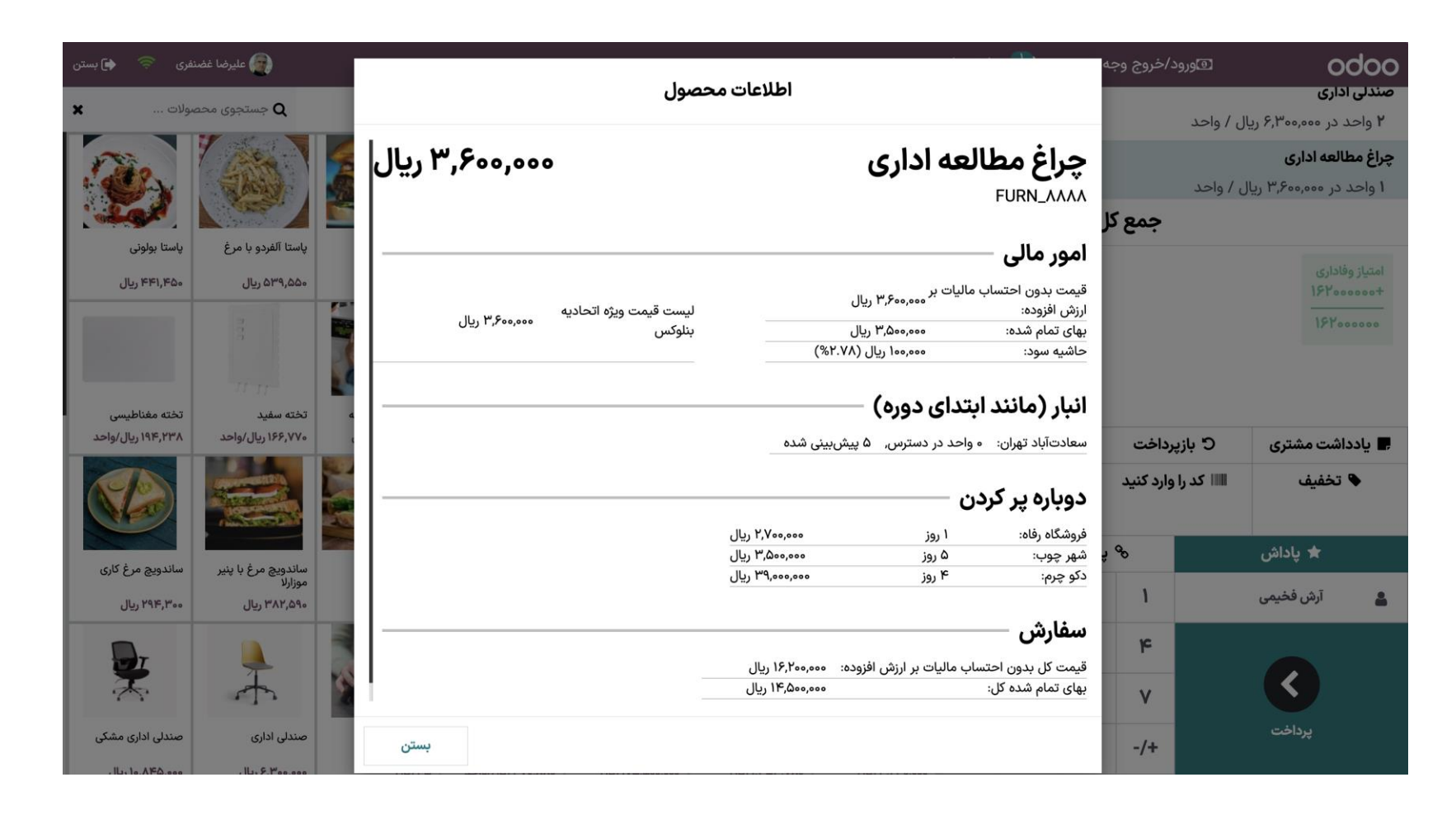

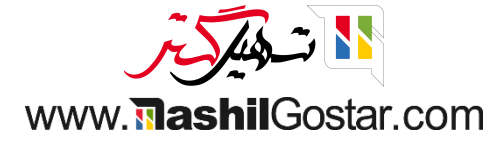

#### مىتوانيد روى كل فاكتور خود تخفيف ثبت كنيد.

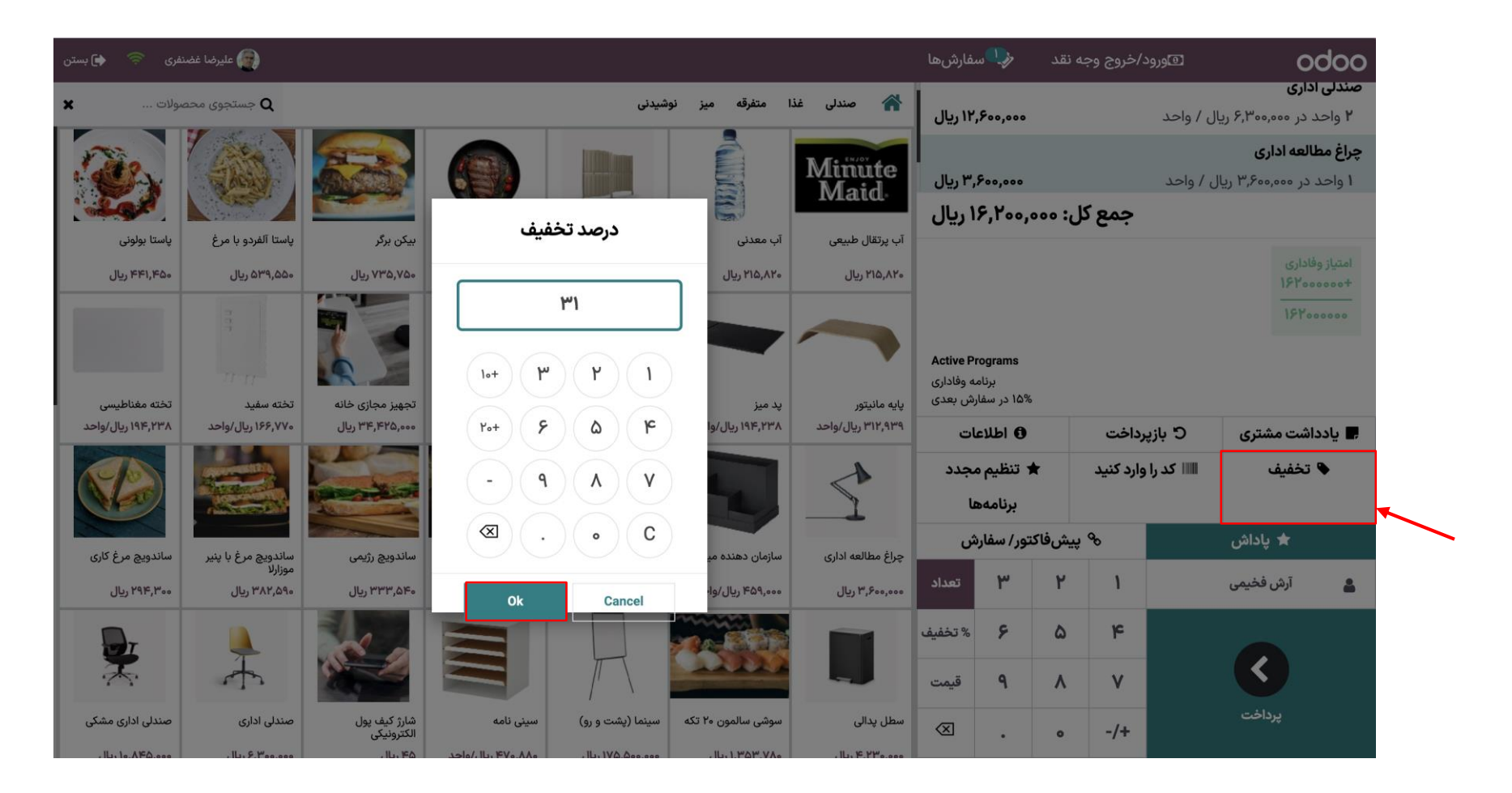

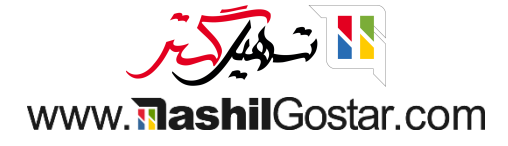

## ۅ تخفیف اعمال شده روی فاکتور را مشاهده میکنید.

| 5624 | رى 奈 🍙 بستن             | 👰 عليرضا غضنف              |                     |                         |                                                                                                    |                   |                   | ىفارشھا    | w <b>_}</b>       | ﻪ ﻧﻘﺪ   | ./خروج وج | ھورود      | C                       | oobc                   |
|------|-------------------------|----------------------------|---------------------|-------------------------|----------------------------------------------------------------------------------------------------|-------------------|-------------------|------------|-------------------|---------|-----------|------------|-------------------------|------------------------|
|      | ولات 🗙                  | <b>Q</b> جستجوی محصر       |                     |                         | ېشىدنى                                                                                                    | ا متفرقه میز نو   | 🖍 صندلی غذ        | ،۱۲ ریال   | ,800,000          |         |           | ل / واحد   | ری<br>در ۶٫۳۰۰٫۰۰۰ ریاا | ۲ واحد د               |
| ľ    |                         |                            |                     |                         | Laure and Laure and Laure and Laure and Laure and Laure and Laure and Laure and Laure and Laure and Laure and L | 2                 |                   |            |                   |         |           | ت)         | ۳%, بدون ماليا          | تخفيف (۱               |
| l    | 1 Carlo                 | their                      | AN AND              |                         |                                                                                                    |                   | Minute            | ۵٫۰ ریال   | • 77, • • • •     | ć.      |           | ل / واحد   | ر -۵٫۰۲۲٫۰۰۰ ریا        | ۱ واحد د               |
| I    | Color                   | area.                      |                     |                         | E.                                                                                                    | 5                 | Iviatu.           | ۱ ریال     | ۱,۱۷۸,            | ىل: ••• | جمع ک     |            |                         |                        |
| L    | پاستا بولونی            | پاستا آلفردو با مرغ        | بیکن برگر           | استیک                   | استند جداکننده طرح<br>آکوستیک                                                                                   | آب معدنی          | آب پرتقال طبیعی   |            |                   |         |           |            |                         |                        |
| I    | ۴۴۱,۴۵۰ ریال            | ۵۳۹٫۵۵۰ ریال               | ۷۳۵٫۷۵۰ ریال        | ۶۸۶٫۷۰۰ ریال            | ۲۶٫۵۵۰٫۰۰۰ ریال                                                                                                 | ۲۱۵٫۸۲۰ ریال      | ۲۱۵٫۸۲۰ ریال      |            |                   |         |           |            | اری<br>۱۱۱۷             | امتياز وفاد<br>+هههه۸/ |
| ľ    |                         | 3                          |                     |                         |                                                                                                    |                   |                   |            |                   |         |           |            | 111                     | ٧٨٠٠٠٠                 |
| l    |                         |                            |                     |                         |                                                                                                    |                   |                   | Active Pr  | rograms           |         |           |            |                         |                        |
| L    |                         | 11.11                      |                     |                         | P X BUR                                                                                                    |                   |                   | رش بعدی    | ۱۵۹ در سفا<br>۱۵۹ | 6       |           |            |                         |                        |
| 1    | تخته مغناطيسی           | تخته سفيد                  | تجهيز مجازى خانه    | پیتزا گوشت و قارچ       | پيتزا سبزيجات                                                                                                   | پد میز            | پایه مانیتور      | له وفاداری | برناه             |         |           |            | 1                       |                        |
| ŀ    | ۱۹۴,۴۳۸ ریال/واحد       | ۱۶۶٬۷۷۰ ریال/واحد          | ۳۴,۴۲۵,۰۰۰ ریال     | ۶۸۶,۷۰۰ ریال            | ۶۸۶,۷۰۰ ریال                                                                                                    | ۱۹۴٬۲۳۸ ریال/واحد | ۲۱۲,۹۲۹ ریال/واحد | ات         | 6 اطلاء           |         | رداخت     | 5 بازپ     | ىت مشترى                | 📕 یادداش               |
| l    | (deservation))          |                            |                     | -                       |                                                                                                    | 1                 | تخفيف             | مجدد       | ، تنظيم ه         | *       | وارد کنید | اااا کد را | خفيف                    | ۵ 🗣 ت                  |
| l    |                         | Contraction of the second  | and the second      | The second              |                                                                                                    |                   |                   | عا         | برنامهم           |         |           |            |                         |                        |
| l    | Phile School Station    |                            |                     |                         |                                                                                                    |                   |                   |            |                   |         | •         |            |                         |                        |
| l    | ساندویچ مرغ با پنیر     | ساندویچ رژیمی              | ساندویچ تن ماهی تند | سالاد ماهی سالمون و     | سازمان دهنده میز                                                                                                | چراغ مطالعه اداری |                   | ش          | تور/ سفارا        | پيشفاد  | <i>ъ</i>  |            | 🛪 پاداش                 |                        |
| l    | موزارلا<br>۳۸۲٫۵۹۰ ریال | ۳۳۳,۵۴۰ ریال               | ۲۹۴,۳۰۰ ریال        | آووکادو<br>۹۰۷,۴۲۵ ریال | ۴۵۹,۰۰۰ ریال/واحد                                                                                               | ۳٫۶۰۰٫۰۰۰ ریال    | ۴,۹۲۶,۵۸۲-        | تعداد      | ٣                 | ۲       | 1         |            | آرش فخيمى               | 4                      |
| ľ    |                         | - Manual                   |                     |                         | min                                                                                                    |                   |                   |            |                   |         | 5         |            |                         |                        |
| l    |                         |                            |                     |                         |                                                                                                    |                   | NO P              | % تحفيف    | 7                 | ۵       | ٣         |            |                         |                        |
| l    | A.                      |                            |                     | /                       |                                                                                                    | -                 |                   | قيمت       | ٩                 | ٨       | ٧         |            | K                       |                        |
|      | صندلی اداری             | شارژ کیف پول<br>الکترونیکی | سینی نامه           | سینما (پشت و رو)        | سوشی سالمون ۲۰ تکه                                                                                              | سطل پدالی         | ساندویچ مرغ کاری  | $\otimes$  |                   | 0       | -/+       |            | پرداخت                  |                        |
|      | 14. F. Too.coo          | 14.160                     | ۲۰۸۰، ۴۷، ۱۱، /elec | , IL, 1VQ.Q             | . IL, 1. MOT. VA.                                                                                               | . IL, F. TT       | 14. 194. 200      |            |                   |         |           |            |                         |                        |

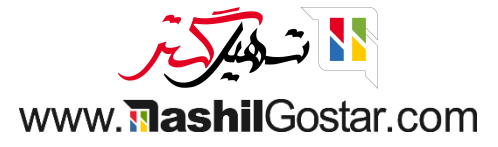

- همچنین میتوانید به یک محصول انتخاب شده تخفیف بدهید.
  - ۅ روی پرداخت کلیک کنید.

| فری 奈 👍 بستن                   | ورضا غضنه 🍙                                                                                                    |                                          |                                |                               |                   |                  | ىىفارشھا          | u <b>!}</b>          | به نقد  | د/خروج وج           | ھورود             | 0                                              | doo                             |
|--------------------------------|----------------------------------------------------------------------------------------------------|------------------------------------------|--------------------------------|-------------------------------|-------------------|------------------|-------------------|----------------------|---------|---------------------|-------------------|------------------------------------------------|---------------------------------|
| גערי                           | ο حستحوی محص                                                                                                    |                                          |                                | ،شىدنى                        | ا متفرقه مسز ئو   | 🖌 صندلی غذ       | ۲٫۱ ریال          | ****                 |         |                     |                   |                                                |                                 |
|                                |                                                                                                    |                                          |                                |                               |                   | Miñute           | ۸٫۸ ریال          | 170,000              |         |                     | ل / واحد          | <b>اداری</b><br>د در ۴٫۴۱۰٫۰۰۰ ریا<br>۴⁄ تخفیف | <b>صندلی</b><br>۲ واح<br>با ۳۰۰ |
| Sept.                          | C. C. C. C. C. C. C. C. C. C. C. C. C. C                                                                                                    |                                          |                                | Time                          | 1                 | IVIALU           | ۷ ریال            | ,۳۹۸,                | ئل: ••• | جمع ک               |                   |                                                |                                 |
| پاستا بولونی                   | پاستا آلفردو با مرغ                                                                                                    | بیکن برگر                                | استیک                          | استند جداکننده طرح<br>آکوستیک | آب معدنی          | آب پرتقال طبیعی  |                   |                      |         |                     |                   |                                                |                                 |
| ۵۵۹٬۱۹۹ ریال                   | ۵۳۹٫۵۵۰ ریال                                                                                                    | ۷۳۵٫۷۵۰ ریال                             | ۶۸۶٫۷۰۰ ریال                   | ۲۶٫۵۵۰٫۰۰۰ ریال               | ۲۱۵٫۸۲۰ ریال      | ۲۱۵٫۸۲۰ ریال     |                   |                      |         |                     |                   | وفاداری<br>۷۳۹۸۰                               | امتياز و<br>+ ه ه ه ه           |
|                                | i<br>Tra                                                                                                    |                                          |                                |                               |                   |                  | Active Pro        | ograms<br>۱۵% در سفا |         |                     |                   | ۷۳۹۸                                           |                                 |
| تخته مغناطيسي                  | تخته سفيد                                                                                                    | تجهیز مجازی خانه                         | پیتزا گوشت و قارچ              | پيتزا سبزيجات                 | پد میز            | پایه مانیتور     | مه وفاداری        | برناه                |         |                     |                   |                                                |                                 |
|                                | ۱۲۶,۷۷۰                                                                                                    | وي د د د د د د د د د د د د د د د د د د د | وي بري بري                     |                               | , HP, HY          | ۲۱۲٬۹۲۹ ریل/واحد | مات<br>مجدد<br>ها | اطلاء اطلاء اطلاء    | t       | برداخت<br>وارد کنید | € بازپ<br>Ⅲ کد را | داشت مشتری<br>۲ تخفیف                          | ¶ یاده                          |
|                                | Contraction of the local division of the local division of the loc |                                          |                                |                               |                   |                  | ۺ                 | لتور/ سفار           | پیشفاک  | <b>9</b> 0          |                   | ★ پاداش                                        |                                 |
| ساندویچ مرغ با پنیر<br>موزارلا | ساندویچ رژیمی                                                                                                    | ساندویچ تن ماهی تند                      | سالاد ماهی سالمون و<br>آووکادو | سازمان دهنده میز              | چراغ مطالعه اداری |                  |                   | w                    |         |                     |                   |                                                |                                 |
| ۳۸۲٫۵۹۰ ریال                   | ۳۳۳,۵۴۰ ریال                                                                                                    | ۲۹۴٫۳۰۰ ریال                             | ۹۰۷,۴۲۵ ریال                   | ۴۵۹,۰۰۰ ریال/واحد             | ۳٫۶۰۰٫۰۰۰ ریال    | ۴,۹۲۶,۵۸۲-       | تعداد             | r                    | г       | 1                   |                   | ارش فخیمی                                      | <b>å</b>                        |
| 4                              | A S                                                                                                    |                                          |                                | 11111                         |                   |                  | % تخفيف<br>قيمت   | ۶<br>۹               | ۵       | ۴                   |                   | 3                                              |                                 |
| صندلی اداری                    | شارژ کیف پول<br>الکترونیکی                                                                                                    | سینی نامه                                | سینما (پشت و رو)               | سوشی سالمون ۲۰ تکه            | سطل پدالی         | ساندویچ مرغ کاری | $\bigotimes$      |                      | o       | -/+                 |                   | پرداخت                                         |                                 |
| 14, 8, 800,000                 | 14,160                                                                                                    | ۲۷۰٬۸۸۰ بال/ماجد                         | , IL, IVA. A                   | . IL. 1. TOT. VA.             | 14. F. M          | 14. 196.000      |                   |                      |         |                     |                   |                                                |                                 |

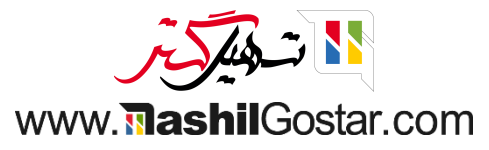

ۅ روش پرداخت و فاکتور را انتخاب و تایید کنید.

| 👰 علیرضا غضنفری   🗢 🖨 بستن |                |   |        |                        | 🍫 سفارش ها | ⊡ورود/خروج وجه نقد |                             |
|----------------------------|----------------|---|--------|------------------------|------------|--------------------|-----------------------------|
|                            |                |   | پرداخت |                        |            |                    | « بازگشت                    |
| 畠 آرش فخیمی                | پول خرد ہ ریال |   | (      | باقی مانده ہ ریال      |            |                    | روش پرداخت<br>وجه نقد       |
| 🖹 فاکتور                   |                |   | L.     | بدهی کل ۷٫۳۹۸٫۰۰۰ ریاا |            |                    | بانک                        |
|                            |                |   |        |                        |            |                    | حساب مشتری                  |
|                            | ۱۰+            | ٣ | ۲      | 1                      | e v        | ۳۹۸,۰۰۰            | <sup>خلاصه</sup><br>وجه نقد |
|                            |                |   |        |                        | •          |                    |                             |
|                            | ۲۰+            | ۶ | ۵      | ۴                      |            |                    |                             |
|                            | ۵۰+            | ٩ | ٨      | ۷                      |            |                    |                             |
|                            | $\langle X  $  | • | 0      | -/+                    |            | تاييد              |                             |

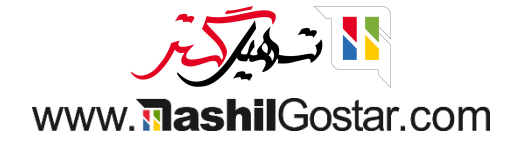

● جزئیات سفارش را داخل رسید می توانید مشاهده کنید. میتوانید این رسید و فاکتور را به عنوان ایمیل برای مشتری ارسال کنید. بر روی سفارش جدید کلیک کنید.

| 😭 علیرضا غضنفری 🗧 🔶 پستن                                                                                                    |                                      | 🍫 سفارشها       | @ورود/خروج وجه نقد     | odoo                         |
|----------------------------------------------------------------------------------------------------|--------------------------------------|-----------------|------------------------|------------------------------|
|                                                                                                    | ۷,۳۹۸,۰۰۰ ریال                       |                 |                        |                              |
| سفارش ۲۰۰۰٬۰۰۳ میلوگوشیمیا<br>سفارش ۲۰۰۰٬۰۰۴ میرضا غضنفری<br>۱۰۵٬۵۰۶ ۱۴۶۱/۶۶/۲۶                                                                                                    | ر؟                                   | ه کنید و فاکتور | هید رسید خود را دریافت | چگونه میخوا                  |
| نام تعداد قیمت هر واحد تخفیف جمع کل<br>چراغ مطالعه اداری ۱ ه۰۰٫۰۰۰ ۵ ه۰۰٫۰۰۰<br>صندلی اداری ۲ ه۰۰٫۰۰۰ ۳ ۸۸٬۰۰٫۰۰۰<br>تخفیف (۳۱۸٬۰۰۰ ۱ ۲۰۰۰٫۰۰۰ ۵ ۰۰۰٫۰۲۲٬۰۰۰                                                                                                    | اپ رسید                              | <b>ل</b> چا     |                        |                              |
| جمع کل (۲۳۹۸,۰۰۰ ریال کی ده.۲۹۹۸ ریال کی وجه نقد (۲۳۹۸ ریال یول خرد (۲۳۹۸ ریال یول خرد (۲۳۹۸ ریال دریال دری                                                                                                    | <b>1</b>                             |                 | arash.fakhimi۵۱<br>یک  | "@example.com<br>گیرندہ پیاہ |
| آرش فخیمی<br>امتیاز وفاداری برده شده:<br>کدهای کوین<br>۱۹۵۰ - سفارش بعدی<br>معتد را ترین انقضا<br>۱۹۵۰ - بعدی انقدامی<br>۱۹۹۰ - بعدی انقدامی<br>۱۹۹۰ - بعدی انقدامی<br>۱۹۹۰ - بعدی انقدامی<br>۱۹۹۰ - ۲۵۹۰ - ۲۵۹ | (هر دو از طریق ایمیل ارسال خواهد شد) |                 |                        |                              |
|                                                                                                    | سفارش جدید                           |                 |                        |                              |

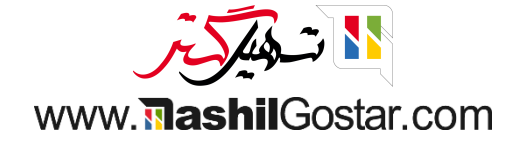

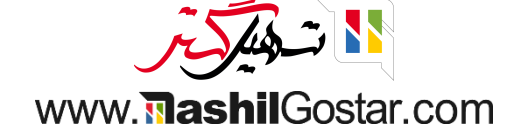

خروج وجه نقد ورود وجه نقد ريال **Q** جستجوی محصولات ۵0000-دليل پاستا آلفردو با مرغ پاستا بولونی بیکن برگر لغو تایید -۵۰۰٬۰۰۰ ریال ۴۴۱,۴۵۰ ریال ۵۳۹٫۵۵۰ ریال ۷۳۵٫۷۵۰ ریال تخته مغناطيسى تخته سفيد تجهيز مجازى خانه پیتزا گوشت و قارچ پيتزا سبزيجات پایه مانیتور پد میز ۳۴,۴۲۵,۰۰۰ ریال ۱۹۴٬۲۳۸ ریال/واحد ۱۶۶,۷۷۰ ریال/واحد ۶۸۶,۷۰۰ ریال ۶۸۶٫۷۰۰ ریال ۱۹۴٬۲۳۸ ریال/واحد ۳۱۲,۹۳۹ ریال/واحد اطلاعات C' بازپرداخت 📰 یادداشت مشتری تخفيف 🖈 تنظيم مجدد اااا کد را وارد کنید 💊 تخفيف ALC: N برنامهها 🗞 پیشفاکتور/ سفارش \star پاداش ساندویچ مرغ با پنیر موزارلا سالاد ماهی سالمون و آووکادو چراغ مطالعه اداری ساندویچ تن ماهی تند سازمان دهنده ميز ساندویچ رژیمی ۲ تعداد ٣ مشترى ۳٫۶۰۰٫۰۰۰ ریال ۹۰۷,۴۲۵ ریال ۳۸۲٬۵۹۰ ریال ۴,۹۲۶,۵۸۲-۳۳۳,۵۴۰ ریال ۲۹۴,۳۰۰ ریال ۴۵۹,۰۰۰ ریال/واحد ۵ ۴ % تخفيف 9 4 قيمت ٨ V شارژ کیف پول الکترونیکی صندلی اداری سینی نامه سوشی سالمون ۲۰ تکه سینما (پشت و رو) سطل پدالی ساندویچ مرغ کاری  $\bigotimes$ -/+ 0 Ξ.

病 عليرضا غضنفری

📦 بست

● روی ورود / خروج وجه نقد کلیک کنید، مقداری پول خارج کنید. مبلغی و دلیلی را که از صندوق پول برداشت کردهاید ذکر کنید. روی تایید کلیک کنید.

🌛 🚽 سفارش ها

odoo

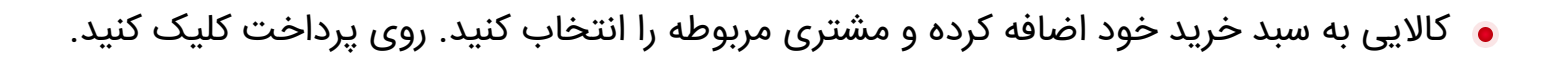

| 🗿 علىرضا غضنفرى                                         |                 |                          |                 | لفارشها                           | ωÇ                              | به نقد         | :/خروج وج | ۵وروه     | 0               | doo                |
|---------------------------------------------------------|-----------------|--------------------------|-----------------|-----------------------------------|---------------------------------|----------------|-----------|-----------|-----------------|--------------------|
| א באשנעוד באשנער איין איין איין איין איין איין איין איי |                 |                          | 🔺 • نوشیدنی     | ۲۱۵ ریال                          | ۵,۸۲۰                           |                |           |           | وكاكولا         | نوشابه ک           |
|                                                         |                 | 2                        |                 |                                   |                                 |                |           | ں / واحد  | در ۲۱۵٬۸۲۰ ریال | ا واحد             |
|                                                         | CocarGola       |                          | Minute<br>Maid  | <b>۱ ریال</b><br>۱۷, ریال         | <b>۱۵,۸۲</b><br>لیات: ۸۲۰       | <b>ع کل: ہ</b> | جمع       |           |                 |                    |
|                                                         | نوشابه کوکاکولا | آب معدنی<br>۲۸ مالا مالا | آب پرتقال طبیعی |                                   |                                 |                |           |           | - 1-1           | t start            |
|                                                         | 00,110,710      | 0001100,7110             | 00,110,711      |                                   |                                 |                |           |           | ۲۱۵             | امىيار وە<br>+ەەك٨ |
|                                                         |                 |                          |                 |                                   |                                 |                |           |           | 110             | ٨٢٠٠               |
|                                                         |                 |                          |                 | Active P<br>رش بعدی<br>به وفاداری | rograms<br>۱۵% در سفار<br>برنام | •              |           |           |                 |                    |
|                                                         |                 |                          |                 | ات                                | 6 اطلاء                         |                | رداخت     | 5 بازپ    | اشت مشتری       | 🗖 یاددا            |
|                                                         |                 |                          |                 | جدد                               | ۲ تنظیم ه                       | <b>k</b>       | وارد کنید | اااا کدرا | تخفيف           | •                  |
|                                                         |                 |                          |                 | Ŀ                                 | برنامهه                         |                |           |           |                 |                    |
|                                                         |                 |                          |                 | ش                                 | تور/ سفاره                      | پیشفاک         | <b>€</b>  |           | 🛨 پاداش         |                    |
|                                                         |                 |                          |                 | تعداد                             | ٣                               | ۲              | ١         |           | آیدا رفیعی      |                    |
|                                                         |                 |                          |                 | % تخفيف                           | ۶                               | ۵              | ۴         |           |                 |                    |
|                                                         |                 |                          |                 | قيمت                              | ٩                               | ٨              | ۷         |           |                 |                    |
|                                                         |                 |                          |                 | $\otimes$                         | •                               | o              | -/+       |           | پرداخت          |                    |

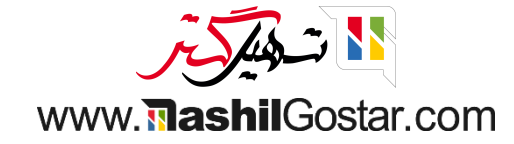

## ۅ روش پرداخت را انتخاب و تایید کنید.

| 🕋 علیرضا غضنفری 🗧 🕞 بستن |                |   |        |                      | 🍫 سفارش ها   | ⊡ورود/خروج وجه نقد | odoo                  |
|--------------------------|----------------|---|--------|----------------------|--------------|--------------------|-----------------------|
|                          |                |   | پرداخت |                      |              |                    | « بازگشت              |
| 💄 آیدا رفیعی             | پول خرد ہ ریال |   | (      | باقی ماندہ ہ ریال    |              |                    | روش پرداخت<br>وجه نقد |
| 🗎 فاکتور                 |                |   |        | بدهی کل ۲۱۵٫۸۲۰ ریال |              |                    | بانک                  |
|                          |                |   |        |                      |              |                    | حساب مشترى            |
|                          | <b>\</b> 0+    | ٣ | ۲      | ۱                    | <b>• • •</b> | ۵۸۲۰               | خلاصه                 |
|                          |                |   |        |                      | 0            | 2,,                | وب عد                 |
|                          | ۲۰+            | ۶ | ۵      | ۴                    |              |                    |                       |
|                          | ۵۰+            | ٩ | ٨      | ۷                    |              |                    |                       |
|                          | $\bigotimes$   | • | ٥      | -/+                  |              | تاييد              |                       |

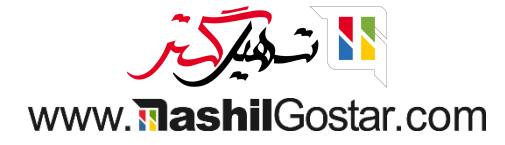

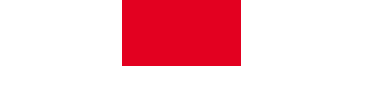

● روی بستن کلیک کنید. قبل از پایان نشست، تمام جزئیات مانند کل سفارشات، مبلغ کل، کل پرداخت، مبلغ در حساب مشتری، جزئیات پولی که در زمان افتتاح نشست به عنوان یادداشت اضافه شده است را مشاهده میکنید.

|                                                               |                    |      |        | ۲۱۵٫۸۲۰ ریال               |                                            |              |                          |      |
|---------------------------------------------------------------|--------------------|------|--------|----------------------------|--------------------------------------------|--------------|--------------------------|------|
| لوگوشما                                                       | ها: ۷٫۳۹۸٫۰۰۰ ریال | فارش | کل ۱ س | جمع                        | شست                                        | بستن ن       | ه میخواهید رسید خود را د | گونه |
| ۵۰۰۲-۰۰۲۰۰۰ ارائه شده توسط: علیرضا غضنفری<br>۱۱:۱۲:۰۱ ۱۴      | تفاوت              |      |        | پیش بینی شده شمارش شده     | رداخت                                      | روش پ        |                          |      |
| تعداد قیمت هر واحد تخفیف جمع کل<br>کاکولا ۱ ۲۱۵٬۸۲۰ ۰ ۲۱۵٬۸۲۰ | -۷٫۳۹۸٫۰۰۰ ریال    |      | o      | ۷,۳۹۸,۰۰۰ ریال             | د                                          | وجه نق       |                          |      |
| ریال ۲۱۵٫۸۲۰                                                  |                    |      |        | ہ ریال                     | Z                                          | افتتاح       |                          |      |
| דום, אד.<br>נוון אי                                           |                    |      |        | ۵۰۰٬۰۰۰ ریال               | -POS/0000 F-0                              | ut -         |                          |      |
| تن ۲۸۸۰ میل<br>۱۷۸۲۰ ریال<br>۱۷۸۲۰ میل                        |                    |      |        | ، (زیان)<br>۶٫۸۹۸٫۰۰۰ ریال | وت نقدی مشاهده شده در زمان شمارش<br>closin | - تفا<br>g - | raterra@example          | .cor |
| <b>برنامه وقاداری</b><br>آیدا رقیعی<br>بینیده شده:            |                    |      |        | ۷,۳۹۸,۰۰۰ ریال             | POS/····                                   | ۶ <b>۴</b> + | م در ایک                 |      |
|                                                               |                    |      |        | ۷,۳۹۸,۰۰۰ ریال             | داختها در وجه نقد                          | + پرد        | تيرنده پيمې              |      |
| ندهای نوین<br>۱۵% در سفارش بعدی<br>معتب تا: بدون انقضا        |                    |      |        | ہ ریال                     |                                            | بانک         |                          |      |
|                                                               |                    |      |        | ہ ریال                     | مشترى                                      | حساب         |                          |      |
| aFFV-6f4A-Facf                                                |                    |      |        |                            | دن یادداشت پایانی                          | افزو         |                          |      |
| 11:17:01 1For/09/19                                           |                    |      |        |                            |                                            |              |                          |      |
|                                                               |                    |      |        |                            |                                            |              |                          |      |
|                                                               | *                  |      |        | انصراف                     | شست بخش مدیریت                             | بستن نن      |                          |      |
|                                                               |                    |      |        |                            | (Deelcand)                                 |              |                          |      |

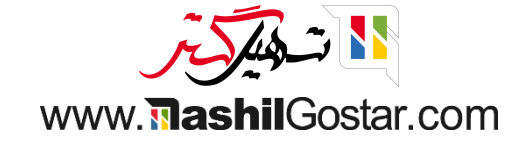

 جزئیات پرداخت را در زیر کل وجه نقد مورد انتظار، باز کردن پول نقد مشاهده کنید. 000.500 ریال از صندوق برداشته ایم. همچنین دو سفارش ثبت کرده ایم. کل پرداخت را می بینید که به صورت نقدی پرداخت شده است.

| 👘 علیرضا غضنفری < 🟟 بستن                                                                                      |                     |       |              |                       | ها                      | 🧈 سفارش.                     | ⊡ورود/خروج وجه نقد    | odoo    |
|----------------------------------------------------------------------------------------------------|---------------------|-------|--------------|-----------------------|-------------------------|------------------------------|-----------------------|---------|
|                                                                                                    |                     |       | ريال         | 110,720               |                         |                              |                       |         |
| لوگوشما                                                                                                    | ںھا: ۷٫۳۹۸٫۰۰۰ ریال | ىفارش | جمع کل ۱ س   |                       |                         | ستن نشست                     | یخواهید رسید خود را د | چگونه م |
| ۵۰۰۲٬۰۰۰<br>۱۱:۱۲:۰۱ ارائه شده توسط: علیرضا غضنفری<br>-                                                       | تفاوت               |       | ده شمارش شده | پیش بینی ش            |                         | روش پرداخت                   |                       |         |
| تعداد         قیمت هر واحد         تخفیف         جمع کل           ۲۱۵,۸۲۰         ۰         ۲۱۵,۸۲۰         ۱ | -۷٫۳۹۸٫۰۰۰ ریال     |       | ە يال        | ۷,۳۹۸,۰۰۰ ر           |                         | وجه نقد                      |                       |         |
| ، ۲۱۵٫۸۲۰ ریال                                                                                                |                     |       |              | ہ ریال                |                         | افتتاح                       |                       |         |
| ۲۱۵٬۸۲۰<br>ریال ۹<br>۱۷٬۸۲۰ ۱۹                                                                                |                     |       |              | ۵۰۰٬۰۰۰ ریال          | -P(                     | 0S/0000 F-out -              | rafeił/\@exam         | ple.com |
| مالية بقادات                                                                                                  |                     |       | بال          | ں (زیان) ۶٫۸۹۸٫۰۰۰ ری | شاهده شده در زمان شمارش | - تفاوت نقدی من<br>- closing |                       |         |
| <b>برنامه ویاداری</b><br>آیدا رفیعی<br>ری برده شده: ۲۱۵۸۲۰۰                                                   |                     |       | بال          | ۷,۳۹۸,۰۰۰ <u>ر</u>    |                         | POS/0000 F +                 | ,ندہ بیامک            | s 🗖     |
| <br>کدهای کوین                                                                                                |                     |       | بال          | ۷,۳۹۸,۰۰۰ رب          | وجه نقد                 | + پرداختها در و              |                       |         |
| ۱۵۸۰ در سفارش بعدی<br>معتبر تا: بدون انقضا                                                                    |                     |       |              | ہ ریال                |                         | بانک                         |                       |         |
|                                                                                                    | 1                   |       |              | ہ ریال                |                         | حساب مشتری                   |                       |         |
| ₀¥FY-òf۹A-Facf                                                                                                |                     |       |              |                       | شت پایانی               | افزودن ياددا                 |                       |         |
| 11:17:e1 1FeF/oF/TF                                                                                           |                     |       |              |                       |                         |                              |                       |         |
|                                                                                                    |                     |       |              |                       |                         |                              |                       |         |
|                                                                                                    | *                   |       |              | انصراف                | بخش مديريت              | بستن نشست                    |                       |         |
|                                                                                                    |                     |       | يد           | سفارش جد              | (Backend)               |                              |                       |         |
|                                                                                                    |                     |       |              |                       |                         |                              |                       |         |

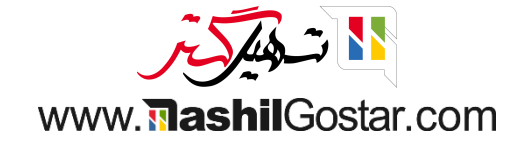

مقدار وجه نقد شمارش شده را به مقدار پیش بینی شده تغییر دهید. حالا می بینید که تفاوت صفر است.

فرض کنید هنگام بسته شدن نشست هیچ تفاوتی وجود ندارد.

| 👰 علیرضا غضنفری 🚿 🖨 بستن                                            |                  |       |            |                  |              |                   | 📣 سفارش                     | ₪ورود/خروج وجه نقد              | odoo         |
|---------------------------------------------------------------------|------------------|-------|------------|------------------|--------------|-------------------|-----------------------------|---------------------------------|--------------|
|                                                                     |                  |       |            | ۲۱۵٫۸۱ ریال      | <b>'</b> o   |                   |                             |                                 |              |
| لوگوشما                                                             | ن ۵٫۳۹۸٫۰۰۰ ریال | سفارش | جمع کل ۱ س |                  |              |                   | ستن نشست                    | هید رسید خود را د <sup>بر</sup> | چگونه میخوا  |
| *********<br>۱۱:۱۲:۰۱ ۱۴ ارائه شده توسط: علیرضا غضنفری              | تفاوت            |       | ارش شدہ    | پیش بینی شدہ شما |              |                   | روش پرداخت                  |                                 |              |
| تعداد قيمت هرواحد تخفيف جمع كل                                      | ہ ریال           |       | ۷۳۹۸۰۰۰    | ۷,۳۹۸,۰۰۰ ریال   |              |                   | وجه نقد                     |                                 |              |
| ۲۱۵٫۸۲۰ ۲۱۵٫۸۲۰ ریال                                                |                  |       |            | ہ ریال           |              |                   | افتتاح                      |                                 |              |
| 110,AY-                                                             |                  |       |            | ۵۰۰٬۰۰۰ ریال     |              | -P(               | DS/••••۴-out -              |                                 |              |
| ن ۹۷ مربع<br>۱۷٫۸۲۰ ۱۷٫۸۲۰<br>ســــــــــــــــــــــــــــــــــــ |                  |       |            | ۶٫۸۹۸٫۰۰۰ ریال   | شمارش (زیان) | شاهده شده در زمان | - تفاوت نقدی م<br>- closing | rafei۲۸                         | @example.com |
| برنامه وفاداری<br>آندا شعر                                          |                  |       |            | ۷,۳۹۸,۰۰۰ ریال   |              |                   | + ۴ POS                     |                                 |              |
| ری برده شده:<br>                                                    |                  |       |            | ۷,۳۹۸,۰۰۰ ریال   |              | وجه نقد           | + پرداختها در و             | ىك                              | يرنده پياه   |
| کدهای کوین<br>۱۵۳۰ در سفارش بعدی                                    |                  |       |            | ہ ریال           |              |                   | بانک                        |                                 |              |
| معتبرتا: بدون انقضا                                                 |                  |       |            | ہ ریال           |              |                   | حساب مشتری                  |                                 |              |
| ۰۳۶۷-۵۴۹۸-Facf                                                      |                  |       |            |                  |              | شت پايانى         | افزودن ياددا                |                                 |              |
| 11:1Y:01 1F0Y/05/YS                                                 |                  |       |            |                  |              |                   |                             |                                 |              |
|                                                                     |                  |       |            |                  |              |                   |                             |                                 |              |
|                                                                     |                  |       |            |                  |              |                   |                             |                                 |              |
|                                                                     |                  |       |            | سراف             | اند          | بخش مديريت        | بستن نشست                   |                                 |              |
|                                                                     |                  |       |            | سفارش جديد       |              |                   |                             |                                 |              |
|                                                                     |                  |       |            |                  |              |                   |                             |                                 |              |

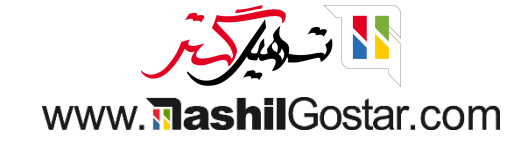

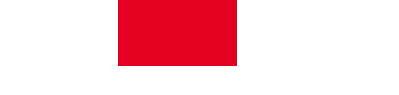

● تفاوت را ببینید، اگر تفاوتی داشته باشد، مابهالتفاوت پرداخت را میپذیرد و سود و زیان را ثبت میکند. میتوانید در پایان نشست یادداشت مربوطه را وارد کنید. روی بستن نشست کلیک کنید.

| 👰 علیرضا غضنفری < 🗭 بستن                             |                                   | قد 🍫 سفارشها                                                               | الاورود/خروج وجه ن <b>ا</b> ورود/خروج وجه ن |
|------------------------------------------------------|-----------------------------------|----------------------------------------------------------------------------|---------------------------------------------|
| _                                                    | ۲۱۵٫۸۲۰ ریال                      |                                                                            |                                             |
| لوگوشما                                              | جمع کل ۱ سفارشها: ۷٬۳۹۸٬۰۰۰ ریال  | بستن نشست                                                                  | چگونه میخواهید رسید خود را د                |
| ۵۰۰٬۲۰۰۰<br>۱۱:۱۲:۰۱ ارائه شده توسط: علیرضا غضنفری   | پیش بینی شده شمارش شده تفاوت      | روش پرداخت                                                                 |                                             |
| تعداد قيمت هرواحد تخفيف جمع كل<br>كاكملا ۱ ۸۲۰ ۲۵ ۲۵ | ۰ ریال ۷۳۹۸٫۰۰۰ 🖽 ۰ ریال ۷۳۹۸٫۰۰۰ | وجه نقد                                                                    |                                             |
| بول ۲۱۵٫۸۲۰ د د د د د د د د د د د د د د د د د د د    | ه ریال                            | افتتاح                                                                     |                                             |
| 110,AF+                                              | ۵۰۰٬۰۰۰ ریال                      | -POS/0000 F-out -                                                          |                                             |
| ن ۹۵ مربعی<br>۱۷,۸۲۰ ۱۷,۸۲۰ ایل<br>ال ۱۷,۸۲۰         | زیان) ۶٫۸۹۸٫۰۰۰ ریال              | <ul> <li>- تفاوت نقدی مشاهده شده در زمان شمارش (ز<br/>closing -</li> </ul> | rafeiYA@example.com                         |
| <b>برنامه وفاداری</b><br>آیدا رفیعی                  | ۷٫۳۹۸٫۰۰۰ ریال                    | POS/0000۴ +                                                                |                                             |
| ری برده شده:<br>                                     | ۷٫۳۹۸٫۰۰۰ ریال                    | + پرداختها در وجه نقد                                                      | 📮 گیرنده پیامک                              |
| کدهای کوپن<br>۱۵۳۰ در سفارش بعدی                     | ہ ریال                            | بانک                                                                       |                                             |
| معتبرتا: بدون انقضا                                  | ہ ریال                            | حساب مشتری                                                                 |                                             |
| •FFV-of9A-Facf                                       |                                   | افزودن یادداشت پایانی                                                      |                                             |
| 11:11:01 11for/05/17f 0001-000                       |                                   |                                                                            |                                             |
|                                                      |                                   |                                                                            |                                             |
|                                                      | انصراف                            | بستن نشست بخش مدیریت                                                       |                                             |
|                                                      | سفارش جدید                        | (Backend)                                                                  |                                             |
|                                                      |                                   |                                                                            |                                             |

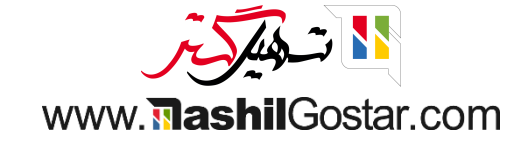

- تاریخ آخرین بستن، آخرین مانده نقدی هنگام بستن را مشاهده میکنید.
  - ۅ روی سفارشها > سفارشها کلیک کنید.

| (sazmanyar-demo) شرکت من (تهران) 🗙 🗿 علیرضا غضنفری (sazmanyar-demo) | Ø ∦                                    | محصولات گزارش پیکربندی               | <b>یایانه فروش</b> داشبورد سفارشها 🎬 |
|---------------------------------------------------------------------|----------------------------------------|--------------------------------------|--------------------------------------|
| ٩                                                                   | جستجو                                  |                                      | پایانه فروش                          |
| ≢ علاقەمندىھا 🔹 🔹 🕈                                                 | 🕈 فیلترها 📚 گروهبندی بر مبنای          |                                      |                                      |
| I                                                                   | : رستوران                              |                                      | فروشگاه                              |
|                                                                     | ن ۱۴۰۰۲/۰۶/۲۶<br>بی هنگام ریال ۲۱۵٬۸۲۰ | تاریخ آخرین بستر<br>آخرین ماندہ نقدو | ادامه فروش                           |
|                                                                     |                                        | بسن                                  | <b>Q</b> :                           |

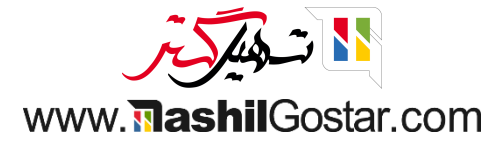

## ۅ جزئیات سفارشها را مشاهده میکنید.

| 🎞 پايانه فروش د | شبورد سفارشها محصولات گزارش پیکرب | ندى                  |                        | <sup>21</sup> 0 IVV 🗨 😭 🕯         | 🗗 شرکت من (تهران) | 🗙   اليرضا غض  | فری (sazmanyar-demo) |
|-----------------|-----------------------------------|----------------------|------------------------|-----------------------------------|-------------------|----------------|----------------------|
| سفارشها         |                                   |                      | جستجو                  |                                   |                   |                | Q                    |
| ¥               |                                   |                      | 🕈 فیلترها 📚 گر         | 🗄 گروهبندی بر مبنای 👌 علاقهمندیها |                   | > ۵/۱-۵        |                      |
| کد سفارش        | نشست                              | تاريخ                | شماره رسید             | مشترى                             | کارمند            | يمع كل         | وضعیت 🖨              |
| Shop/•••۵       | P0S/0009                          | 11:39:04 1602/08/28  | سفارش ۹۰۰۰۰۹ ۲۰۰۰ ۵۰۰۰ |                                   | )                 | بال ۶٫۳۰۰٫۰۰۰  | پرداخت شده           |
| Shop/000۴       | POS/0009                          | 11:ሥል:ዮ۶ ነዮ₀ዮ/₀۶/۲۶  | سفارش ۹هههه-۱هه-۱ههه   |                                   | )                 | بال ۱۷٫۱۴۵٫۰۰۰ | پرداخت شده           |
| Shop/000۳       | POS/00008                         | ۱۱:۱۸:۰۳ ۱۴۰۲/۰۶/۲۶  | سفارش ۶۰۰۰۰-۱۰۰۰       | دکو چرم, آیدا رفیعی               | )                 | بال ۲۱۵٬۸۲۰    | ارسال شده            |
| Shop/000۲       | ۵۰۰۰۰۵ (بازیابی برای ۴۰۰۰۰(POS)   | 11:17:01 11:02/08/28 | سفارش ۴۰۰۰۰-۲۰۰۲ ۲۰۰۰  | دکو چرم, آیدا رفیعی               | )                 | بال ۲۱۵٬۸۲۰    | ارسال شده            |
| Shop/0001       | POS/0000F                         | ነە:۵۸:۰۶ ነ۴۰۲/۰۶/۲۶  | سفارش ۴۰۰۰۰-۲۰۰۰ ۲۰۰۰  | شرکت من (تبریز), آرش فخیمی        | )                 | بال ۷٫۳۹۸٫۰۰۰  | فاكتور شده           |
|                 |                                   |                      |                        |                                   | )                 | بال ۳۱٫۲۷۴٫۶۴۰ |                      |

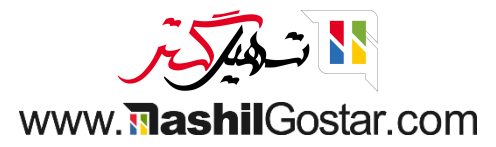

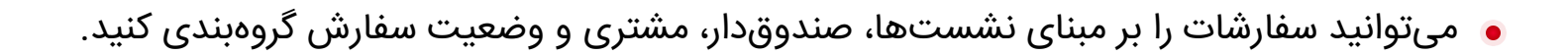

| (sazma | nyar-demo) علیرضا غضنفری ( | (تھران) 🗙 😱     | 🛂 🕺 شرکت من | ) 💴 🔍 😭 🧿           | ж́                          |       |                     | پیکربندی | گزارش | محصولات      | سفارشها        | داشبورد     | 🏭 پايانه فروش    |
|--------|----------------------------|-----------------|-------------|---------------------|-----------------------------|-------|---------------------|----------|-------|--------------|----------------|-------------|------------------|
| Q      |                            |                 |             | ی> وضعیت × جستجو    | 象 نشست > صندوقدار > مشتر    |       |                     |          |       |              |                |             | سفارشها          |
| ▦      | ■ < > <sup>1</sup> · 1 · 1 | k               |             | بنای 🚖 علاقەمندىھا  | 🔻 فیلترها 🛭 📚 گروهبندی بر م |       |                     |          |       |              |                |             | *                |
| #      | وضعيت                      | جمع کل          | كارمند      | مشترى               | رسيد                        | شماره | تاريخ               |          |       |              | ت              | نشس         | کد سفارش         |
|        |                            | ٢٣,۴۴۵,៰៰៰.៰៰   |             |                     |                             |       |                     |          |       |              |                |             | POS/0009(Y) 🔻    |
|        |                            | ٢٣,۴۴۵,៰៰៰.៰៰   |             |                     |                             |       |                     |          |       |              |                | (۲)         | 🔻 عليرضا غضنفرى  |
|        |                            | ٢٣,۴۴۵,៰៰៰.៰៰   |             |                     |                             |       |                     |          |       |              |                | (           | ◄ هیچکدام (۲     |
|        |                            | ٢٣,۴۴۵,៰៰៰.៰៰   |             |                     |                             |       |                     |          |       |              |                | شدہ (۲)     | ▼ پرداخت ا       |
|        | پرداخت شده                 | ریال ۶٫۳۰۰٬۰۰۰  |             |                     | ٥٥٥٥-٥٥٢-٥٥٥٩ ر             | سفارش | 11:35:06 1602/08/18 |          |       |              | POS/           | ٩           | Shop/000         |
|        | پرداخت شده                 | ریال ۱۷٫۱۴۵٬۰۰۰ |             |                     | ۵۵۰۱-۵۰۰-۱۰۰۰ ر             | سفارش | 11:۳۵:۴۶ ۱۴۰۲/۰۶/۲۶ |          |       |              | POS/           | P0009       | Shop/00016       |
|        |                            | ۲۱۵,۸۲۰.۰۰      |             |                     |                             |       |                     |          |       |              |                |             | POS/0009(1) 🔻    |
|        |                            | ۲۱۵,۸۲۰.۰۰      |             |                     |                             |       |                     |          |       |              |                | (1)         | 🖌 عليرضا غضنفرى  |
|        |                            | ۲۱۵,۸۲۰.۰۰      |             |                     |                             |       |                     |          |       |              | (1) (POS/•     | ن برای ۴۰۰۰ | ▼ ۵۰۰۰۰۵ (بازیاب |
|        |                            | ۲۱۵,۸۲۰.۰۰      |             |                     |                             |       |                     |          |       |              |                | (1)         | 🔻 عليرضا غضنفرى  |
|        |                            | ۲۱۵,۸۲۰.۰۰      |             |                     |                             |       |                     |          |       |              |                | ا رفیعی (۱) | ▼ دکو چرم, آید   |
|        |                            | ۲۱۵,۸۲۰.۰۰      |             |                     |                             |       |                     |          |       |              |                | (1) ٥.      | ▼ ارسال شد       |
|        | ارسال شده                  | ریال ۲۱۵٫۸۲۰    |             | دکو چرم, آیدا رفیعی | ں ۴۰۰۰۲-۵۰۰۲                | سفارش | 11:17:01 1407/08/78 |          | (P0   | برای ۴۰۰۰۰۶S | •/POS (بازیابی | ۵۰۰۵        | Shop/000Y        |
|        |                            | ٧,٣٩٨,०००.००    |             |                     |                             |       |                     |          |       |              |                |             | POS/0000 ⊬ (1) ▼ |
|        |                            | ۷,۳۹۸,۰۰۰.۰۰    |             |                     |                             |       |                     |          |       |              |                | (1)         | 🖌 علیرضا غضنفری  |
|        |                            | ۳۱,۲۷۴,۶۴۰.۰۰   |             |                     |                             |       |                     |          |       |              |                |             |                  |

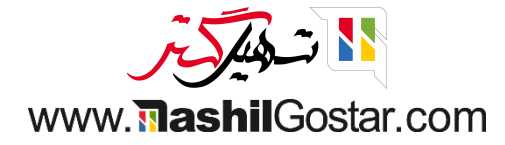

وی سفارشها > نشستها کلیک کنید تا تمامی نشستها برایتان نمایش داده شود.

| (sazmany | yar-demo) علیرضا غضنفری (var-demo | 🗩 🖤 🕐 شرکت من (تهران) 🗙     | <b>? ?</b> ∗                  |                 | <i>ی</i> صولات گزارش پیکربندی | 📰 پایانه فروش داشبورد سفارشها م |
|----------|-----------------------------------|-----------------------------|-------------------------------|-----------------|-------------------------------|---------------------------------|
| Q        |                                   |                             | ىتجو                          | μ               |                               | نشستها                          |
| P E      | ■ < > 9/1-9                       | علاقەمندىھا                 | فیلترها 📚 گروهبندی بر مبنای 🖈 | T               |                               | *                               |
| <b>+</b> | وضعيت                             | تاريخ بستن                  | تاريخ شروع                    | باز شده توسط    | پايانه فروش                   | شناسه نشست                      |
|          | در جریان                          |                             | 11:٣۴:۲۴ 1۴°4/°2/42           | 🔮 عليرضا غضنفرى | فروشگاه (علیرضا غضنفری)       | POS/00009                       |
|          | بسته و ارسال شده                  | 11:29:09 1602/08/28         | 11:27:08 1602/08/28           | 👰 عليرضا غضنفرى | فروشگاه (علیرضا غضنفری)       | POS/0000A                       |
|          | بسته و ارسال شده                  | 11:24:24 16.2/08/28         | 11:27:18 1602/08/28           | 🔮 علیرضا غضنفری | فروشگاه (علیرضا غضنفری)       | POS/0000V                       |
|          | بسته و ارسال شده                  | 11:11:11:11:11:11:01:05/115 | 11:17:00 1602/08/28           | 🍘 علیرضا غضنفری | فروشگاه (علیرضا غضنفری)       | POS/00009                       |
|          | بسته و ارسال شده                  | 11:19:16 11:07/08/18        | 11:11:01 11:07/08/78          | 🔮 علیرضا غضنفری | فروشگاه (علیرضا غضنفری)       | ۵۰۰۰۰۵ (بازیابی برای ۴۰۰۰۰(POS) |
|          | بسته و ارسال شده                  | 11:10:10 11:07/08/18        | 10:19:10 1101/08/18           | 🗿 عليرضا غضنفرى | فروشگاه (علیرضا غضنفری)       | POS/0000                        |
|          | بسته و ارسال شده                  | 10:14:15 11:01/05/15        | 10:46:45 1404/08/48           | 🍘 عليرضا غضنفرى | فروشگاه (علیرضا غضنفری)       | P0S/0000                        |
|          | بسته و ارسال شده                  | 10:14:20 11:01/08/18        | ۱۰:۳۹:۱۸ ۱۴۰۲/۰۶/۲۶           | 🗿 عليرضا غضنفرى | فروشگاه (علیرضا غضنفری)       | POS/0000Y                       |
|          | بسته و ارسال شده                  | 10:37.207 11507/08/78       | 09:1F:09 1F0F/08/Y8           | 🔮 عليرضا غضنفری | فروشگاه (علیرضا غضنفری)       | POS/00001                       |
|          |                                   |                             |                               |                 |                               |                                 |

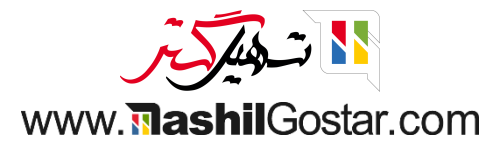

- ۅ یکی از نشست های بسته شده را باز کنید.
- تاریخ بستن، تاریخ شروع، صندوقدار و... را مشاهده میکنید.
  - ۅ روی سفارش ها کلیک کنید.

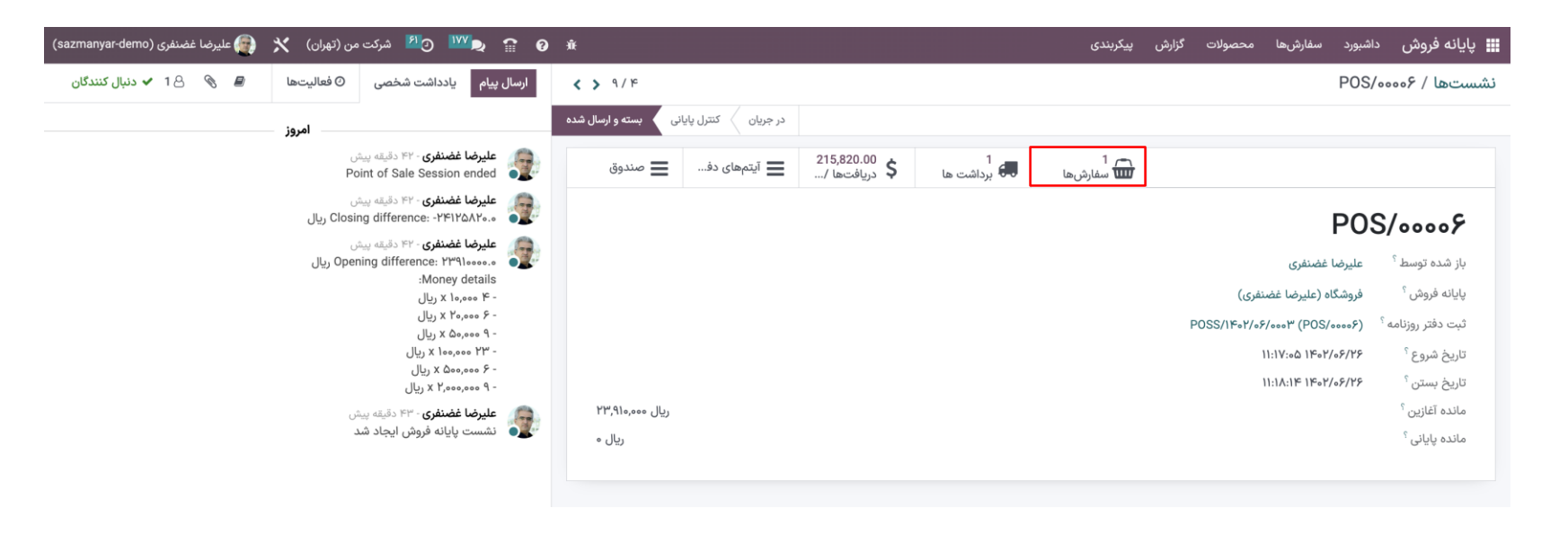

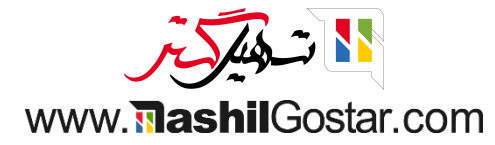

## ۅ سفارشهای این نشست را مشاهده میکنید.

| sazmanyar-demo)) علیرضا غضنفری (sazmanyar-demo) | 🕨 🖸 🖻 شرکت من (تهران) 🕈 | <sup>™</sup> , ¶ ¶ ¶ # |                               |                  | سفارشها محصولات گزارش پیکربندی | 🏬 پايانه فروش داشبورد |
|-------------------------------------------------|-------------------------|------------------------|-------------------------------|------------------|--------------------------------|-----------------------|
| Q                                               |                         |                        | جستجو                         |                  | / سفارشها                      | نشستها / POS/،۰۰۰۶    |
| < > 1/1-1                                       |                         | ★ علاقەمندىھا          | 🔻 فیلترها 🛸 گروهبندی بر مبنای |                  |                                | *                     |
| وضعيت                                           | جمع کل                  | كارمند                 | مشتری                         | شماره رسید       | تاريخ                          | کد سفارش              |
| ارسال شده                                       | ریال ۲۱۵٬۸۲۰            |                        | دکو چرم, آیدا رفیعی           | سفارش ۶۰۰۰۰-۱۰۰۰ | ۱۱:۱۸:۰۳ ۱۴۰۲/۰۶/۲۶            | Shop/000 P            |
|                                                 |                         |                        |                               |                  |                                |                       |
|                                                 |                         |                        |                               |                  |                                |                       |
|                                                 | ریال ۲۱۵٬۸۲۰            |                        |                               |                  |                                |                       |

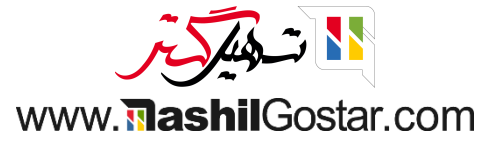

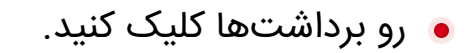

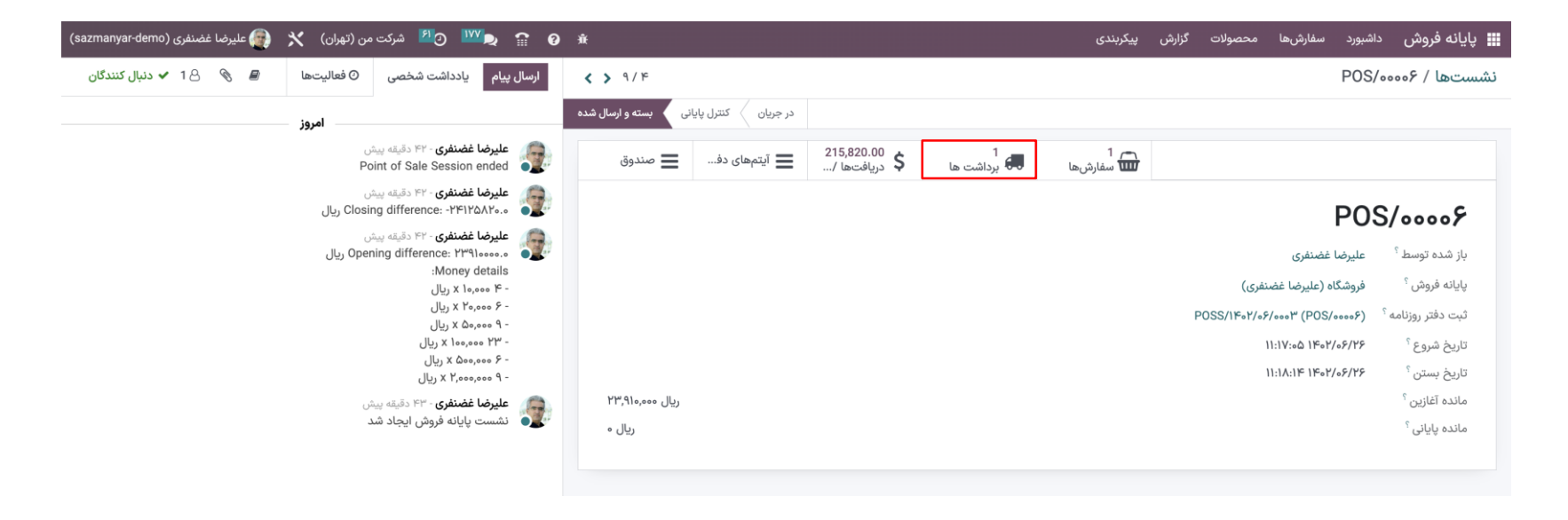

برداشتهای این نشست را مشاهده
 میکنید.

| (sazmanyar | 🗙 🜘 علیرضا غضنفری (demo- | 🖸 🛂 شرکت من (تهران) | <sup>VVV</sup> 🗣 😭 🕸            |           | پیکربندی           | محصولات گزارش | <b>، فروش</b> داشبورد سفارشها | 🖬 پايانه |
|------------|--------------------------|---------------------|---------------------------------|-----------|--------------------|---------------|-------------------------------|----------|
| Q          |                          |                     |                                 | جستجو     |                    | ها            | ها / POS/۰۰۰۰۶ / برداشت       | نشست     |
| ♥ ∰        | ■ < > 1 / 1-1            | ها                  | 🕏 گروەبندى بر مېناى 🔺 علاقەمندى | ▼ فیلترها |                    |               | *                             | جديد     |
| <b>+</b>   | وضعيت                    | شرکت                | انتقال دستهای                   | سند مبدا  | تاریخ زمانبندی شدہ | مخاطب         | شماره ارجاع                   |          |
|            | انجام شده                | شرکت من (تهران)     |                                 | POS/0008  |                    |               | WH/POS/0000Y                  | ☆ □      |
|            |                          |                     |                                 |           |                    |               |                               |          |

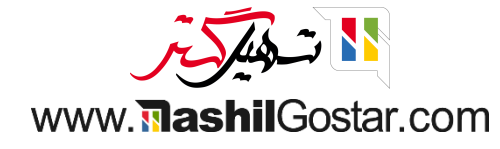

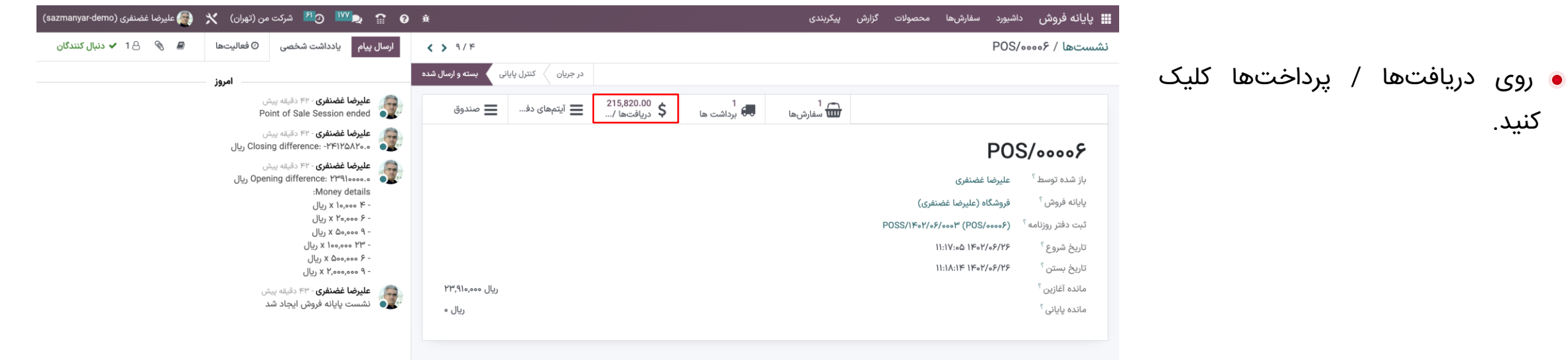

• دریافتها / پرداختهای این نشست را مشاهده میکنید.

کنید.

| 🎬 پایانه فروش داشبورد سفارشها محصولات گزارش پیکربندی |            | ا 😭 😭 🔜 🖳 👷 🗤 دو                            | رکت من (تهران) 🕺 👰 علیرضا غضنفری (sazmanyar-demo) |
|------------------------------------------------------|------------|---------------------------------------------|---------------------------------------------------|
| نشستها / POS/0008 / دریافتها / پرداختها              |            | 📚 روش پرداخت 🗙 جستجو                        | ۹                                                 |
| <u>*</u>                                             |            | 🕈 فیلترها 📚 گروهبندی بر مبنای 🚖 علاقهمندیها | < > 1714                                          |
| تاريخ                                                | روش پرداخت | سفارش                                       | مبلغ                                              |
| ▼ وجه نقد (۱)                                        |            |                                             | ۲۱۵٬۸۲۰.۰۰                                        |
| 11:11:01 11:07/08/78                                 | وجه نقد    | Shop/۰۰۰۳                                   | ریال ۲۱۵٫۸۲۰                                      |
|                                                      |            |                                             |                                                   |

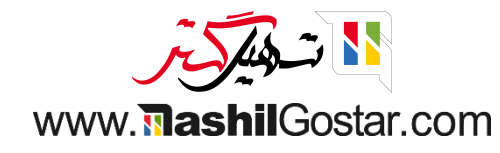

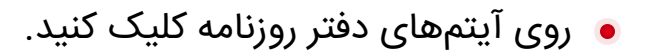

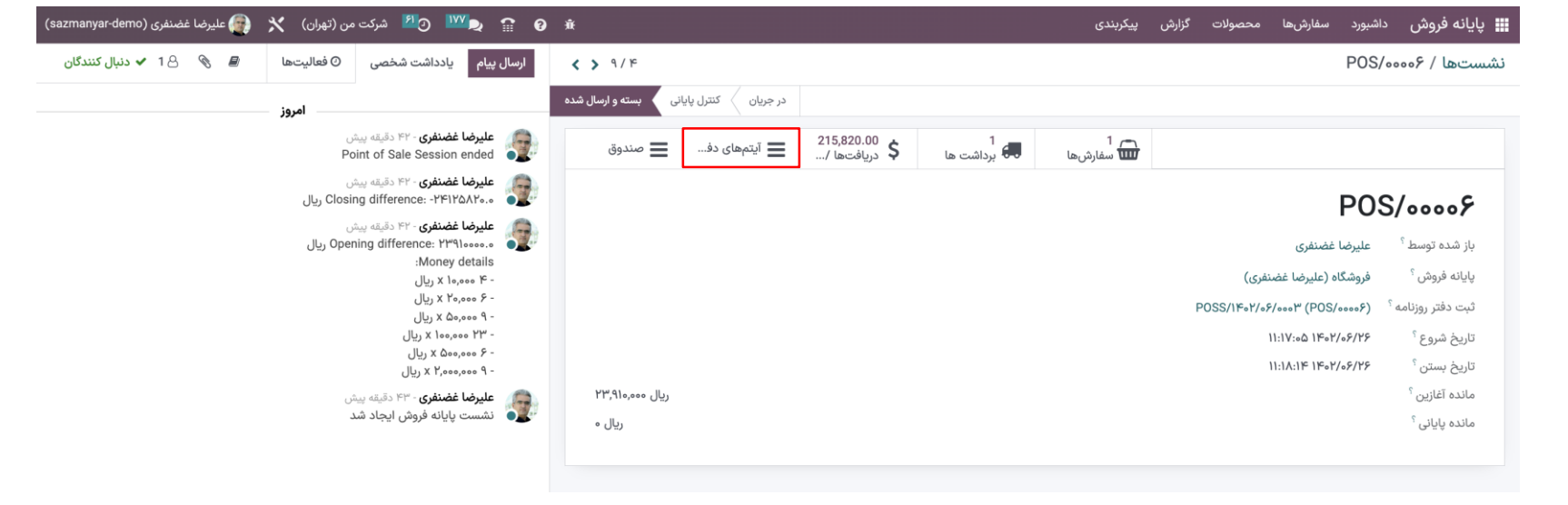

آیتمهای دفتر روزنامه این نشست را
 مشاهده میکنید.

| ų          | یانه فروش داشبو    | رد سفارشها       | عصولات کزارش پیکربندی          |        |                                        | ❷ ╨┸⊋ 🖀 🛛 並                   | 🔼   شرکت من (تھر | ان) 📉 💽 عا      | لليرضا غضنفرى | nyar-demo) | (sazma            |
|------------|--------------------|------------------|--------------------------------|--------|----------------------------------------|-------------------------------|------------------|-----------------|---------------|------------|-------------------|
| نشس        | ىتھا / S/،،،،/S    | P( / آیتمهای د   | نر روزنامه                     |        | 🝸 ارسال شده 🛪                          | 📚 ثبت دفتر روزنامه 🗙 جستجو    |                  |                 |               |            | Q                 |
| *          |                    |                  |                                |        | 🕈 فیلترها 🔹 گر                         | وەبندى بر مبناى 🔺 علاقەمندىھا |                  |                 |               | 1º / 1-1º  | $\langle \rangle$ |
| همه        | تاريخ              | ثبت دفتر روزنا   | حساب                           | طرف هم | برچسب                                  | مبلغ بر حسب واحد پ            | بدهكار           | بستانكار        | مطابق ب       | تحلي       | *                 |
| ۲ ۹<br>۶ ۹ | /1۴0۲/00010(۲) 🔻   | CSH              |                                |        |                                        |                               | ٢٣,٩١٥,०००.००    | ٢٣,٩١٥,०००.००   |               |            |                   |
| ۷ ۹        | 11604/08/48        | CSH1/11%01/00010 | ۲۶۰۳۰۱ وجه نقد                 |        | تفاوت نقدی مشاهده شده در زمان شمارش (س | ود) - ng                      | ریال ۲۳٫۹۱۰٫۰۰۰  | ریال ہ          |               |            |                   |
|            | 11%07/08/78        | CSH1/1%0Y/00010  | ۷۷۰۰۱۲ سایر درآمد های غیر عملی |        | تفاوت نقدی مشاهده شده در زمان شمارش (س | ود) - ng                      | ریال ہ           | ریال ۲۳٫۹۱۰٫۰۰۰ |               |            |                   |
|            | /11%04/00011 (4) 🖣 | CSH              |                                |        |                                        |                               | ۲۱۵,۸۲۰.۰۰       | ۲۱۵,۸۲۰.۰۰      |               |            |                   |
|            | /11604/00014 (4) 🕴 | CSHI             |                                |        |                                        |                               | ٢۴,١٢۵,٨٢٠.٠٠    | ۲۴,۱۲۵,۸۲۰.۰۰   |               |            |                   |
|            | ه ۲/۰۶/۰۰۰۳ (۳)    | POSS/IF          |                                |        |                                        |                               | ۲۱۵,۸۲۰.۰۰       | ۲۱۵,۸۲۰.۰۰      |               |            |                   |
|            |                    |                  |                                |        |                                        |                               | ۴۸,۴۶۷,۴۶۰.۰۰    | ۴۸,۴۶۷,۴۶۰.۰۰   |               |            |                   |
|            |                    |                  |                                |        |                                        |                               |                  |                 |               |            |                   |

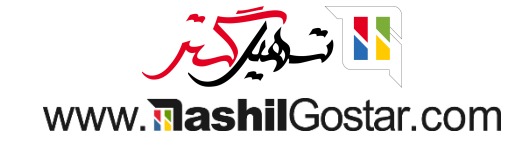

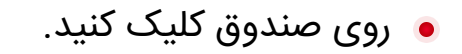

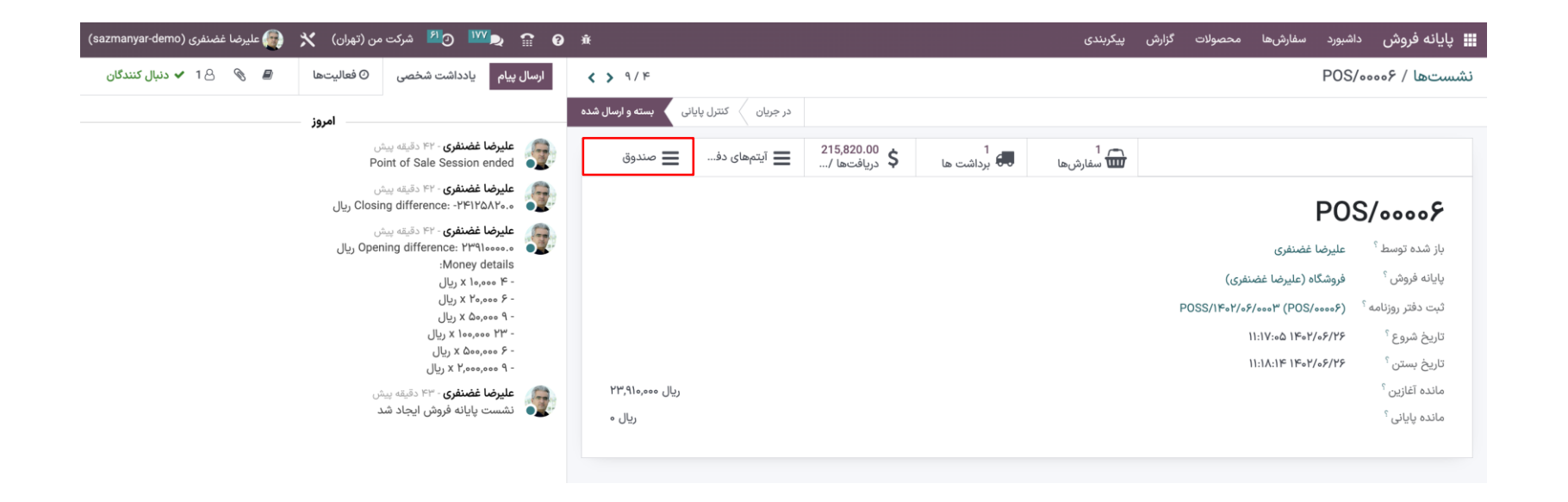

| ) 💥 👰 علیرضا غضنفری (sazmanyar-demo) | 🗨 💴 🖸 🕺 شرکت من (تهران) | <b>a</b> 9 *                            |                          | بندى                                                         | صولات گزارش پیکر              | <b>فروش</b> داشبورد سفارشها مح           | 🏬 پايانه  |      |     |         |          |
|--------------------------------------|-------------------------|-----------------------------------------|--------------------------|--------------------------------------------------------------|-------------------------------|------------------------------------------|-----------|------|-----|---------|----------|
| ٩                                    | ستجو                    | بورتحساب CSH1/1۴۰۲/۰۰۰۱۲ ج              | سطر ص                    |                                                              | بانكى                         | یا / POS/۰۰۰۰۶ / مغایرتگیری              | نشستھ     |      |     |         |          |
|                                      | ▼ فيلترها               |                                         |                          | جدید مانده:۲۱۵٬۸۲۰ ریال                                      |                               |                                          | را جدید ہ | نشست | این | صندوق   | • جزئيات |
|                                      |                         |                                         |                          | تنظیم مجدد برای بررسی                                        | ۲۴,۱۲۵,۸۲₀-<br>مطابقت داده شد | ۱۱<br>به مشاهده شده در نمان شمارش (نیان) | FoY/o9/19 |      | -   | کند     | مشاهدهم  |
| بستانكار                             | بدهكار                  | تاريخ                                   | طرف همکار                | حساب                                                         |                               |                                          |           |      |     | ى ئىيد. |          |
| ریال ۲۴٫۱۲۵٫۸۲۰                      |                         | <b>۱۴۰۲/۰۶/۲۶</b><br>ر (زیان) - closing | مشاهده شده در زمان شمارش | ۱۰۵۳۰۶۱ وجه نقد<br>۱۲ه۰۰/۲۰۶۰۲ : تفاوت نقدی                  |                               |                                          |           |      |     |         |          |
|                                      | ریال ۲۴٫۱۲۵٫۸۲۰         | ۱۴۰۲/۰۶/۲۶                              | ن شمارش (زیان) - closing | ۷۲۰۰۲۸ سایر هزینه های متفرقه<br>تفاوت نقدی مشاهده شده در زما |                               |                                          |           |      |     |         |          |

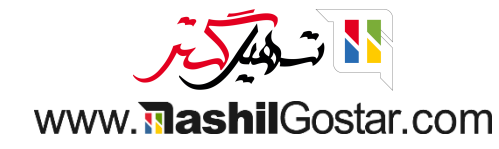

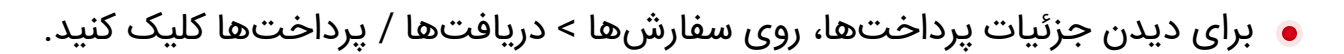

| من (تهران) 🗙 📻 علیرضا غضنفری (sazmanyar-demo) | 😭 🏫 💇 🕐 شرکت     | ð #                            | ى          | گزارش پیکربند: | سفارشها محصولات | 📰 پايانه فروش داشبورد |
|-----------------------------------------------|------------------|--------------------------------|------------|----------------|-----------------|-----------------------|
| ۹                                             |                  | 象 روش پرداخت 🗙 جستجو           |            |                |                 | دریافتها / پرداختها   |
| ■ < > 1/1-1                                   | اى 🚖 علاقەمندىھا | 🕈 فیلترها 🛭 📚 گروهبندی بر مبنا |            |                |                 | *                     |
| <del>*</del> 8                                | مبلغ             | سفارش                          | روش پرداخت |                |                 | تاريخ                 |
| m1,7VF,5F                                     | 0.00             |                                |            |                |                 | ▼ وجه نقد (۵)         |
| ۶,۳۰۰,۰۰۰                                     | ريال Sł          | hop/000û                       | وجه نقد    |                |                 | 11:29:06 1602/08/28   |
| ۱۷,۱۴۵,۰۰۰                                    | ريال Sł          | hop/۰۰۰۴                       | وجه نقد    |                |                 | 11:20:45 1402/05/25   |
| ۲۱۵,۸۲۰                                       | ريال Sł          | hop/•••                        | وجه نقد    |                |                 | 11:11:04 1404/08/48   |
| ۲۱۵,۸۲۰                                       | ريال SI          | hop/•••۲                       | وجه نقد    |                |                 | 11:17:01 11607/08/78  |
| ٧,٣٩٨,٠٠٠                                     | ريال S           | Shop/0001                      | وجه نقد    |                |                 | ۱۰:۵۸:۰۶ ۱۴۰۲/۰۶/۲۶   |

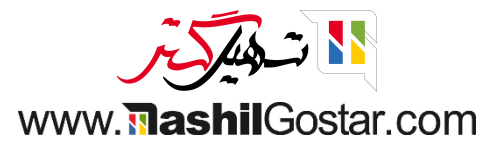

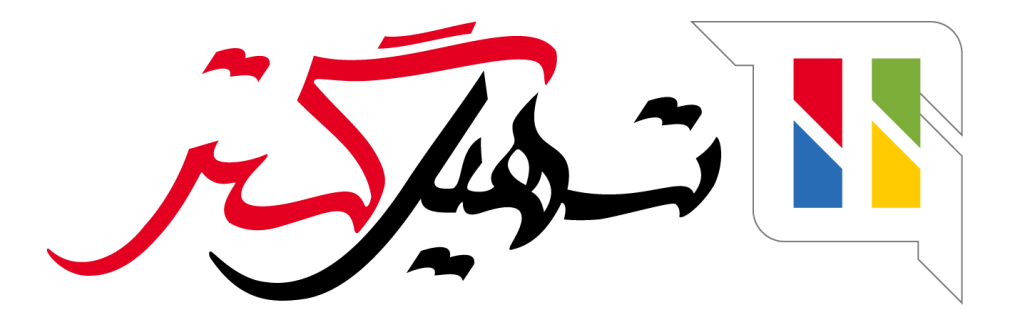

کسب و کار شما را درست الکترونیکی میکنیم.

www.tashilgostar.com